# dõcomo

# <u>FOMA ユビキタスモジュール®</u> <u>FOMA® UM03-KO 専用アダプタセット</u> <u>FOMA® UM03-KO 専用アダプタセット G</u>

## インターネット・メールのご利用手引き

第 1.0 版

'13∕08 第1版

2013年8月

### 登録商標・商標について

- ●「FOMA」、「mopera U」、「FOMAユビキタスモジュール」、および「FOMA」ロゴはNTTドコモの商標または登録商標で す。
- Microsoft®、Windows®は、米国Microsoft Corporationの米国およびその他の国における商標または登録商標です。
- その他、本書に記載している会社名、商品名は、各社の商標または登録商標です。

### - 目次-

#### 登録商標・商標について

| はじめに                                                     | 4 |
|----------------------------------------------------------|---|
| 1.FOMA ユビキタスモジュール専用アダプタセットと制御機器を接続する                     | 5 |
| 2.モデムをインストールする                                           | 6 |
| 3.モデムの通信速度を設定する                                          |   |
| 4.FOMA ユビキタスモジュール専用アダプタセットに APN (Access Point Name)を設定する |   |
| 5.インターネットへ接続(アクセスポイントへ接続)する                              |   |
| 6.メールソフトへの初期設定を行い、メールの送受信を実施する                           |   |
| 改版履歴                                                     |   |

#### はじめに

本資料は、FOMA ユビキタスモジュール専用アダプタセット(FOMA UM03-KO 専用アダプタセットまたは FOMA UM03-KO 専用ア ダプタセット G)を用いてインターネット接続とメールの初期設定を行う手順について記載したものです。

#### mopera U(ドコモのインターネット接続サービス)をご利用のお客様の場合

mopera U のメールアドレスを使用するには、まず初めに初期設定用 PC を準備し、初期設定ページへ接続してユーザーID・ パスワード・メールアドレスの払い出しを行う必要があります。

|                                                               | 手順                                      |           | Windows 7 | Windows Vista | Windows XP |
|---------------------------------------------------------------|-----------------------------------------|-----------|-----------|---------------|------------|
| (1)                                                           | FOMA ユビキタスモジュール専用アダプタセットと初期設定用 PC を接続する | P.5       |           |               |            |
| (2)         モデムをインストールする         P.6         P.9         P.13 |                                         | P.16      |           |               |            |
| (3)                                                           | モデムの通信速度を設定する                           | P.21      | P.        | 25            | P.29       |
| (4)                                                           | APN(初期設定用 APN と接続用 APN)を登録する            | P.35 P.36 |           | P.36          |            |
| (5)                                                           | 初期設定ページに接続し、ユーザーID・パスワード・メールアドレスの       |           |           | P.46          |            |
|                                                               | 払い出しを行う                                 |           |           |               |            |
| (6) FOMA ユビキタスモジュール専用アダプタセットと制御装置を接続する P.5                    |                                         |           |           |               |            |
| (7) 接続用 APN に接続する     P.38     P.42                           |                                         | P.46      |           |               |            |
| (8)                                                           | メールソフトへの設定を行う                           | P.53      |           |               |            |

#### ■詳細は下記の URL を参照してください。

mopera U

http://www.mopera.net/

#### ビジネス mopera テレメトリ(遠隔監視などテレメトリ向けの低価格なインターネット接続サービス)をご利用のお客様の場合

|                                                               | 手順                                 |             | Windows 7      | Windows Vista | Windows XP |
|---------------------------------------------------------------|------------------------------------|-------------|----------------|---------------|------------|
| (1)                                                           | FOMA ユビキタスモジュール専用アダプタセットと制御装置を接続する | P.5         |                |               |            |
| (2)         モデムをインストールする         P.6         P.9         P.13 |                                    | P.16        |                |               |            |
| (3)                                                           | モデムの通信速度を設定する                      | P.21        | P.21 P.25 P.29 |               | P.29       |
| (4)                                                           | 接続用 APN を登録する                      | P.35 P.36   |                | P.36          |            |
| (5)                                                           | 接続用 APN に接続する                      | P.38 P.42 P |                | P.46          |            |
| (6)                                                           | メールソフトへの設定を行う                      | P.53        |                |               |            |

#### ■詳細は下記の URL を参照してください。

ビジネス mopera テレメトリ

http://www.docomo.biz/html/service/telemetry/

1. FOMA ユビキタスモジュール専用アダプタセットと制御機器を接続する FOMA ユビキタスモジュール専用アダプタセット(FOMA UM03-KO 専用アダプタセットまたは FOMA UM03-KO 専用アダプタセット G)と制御装置(PC など)を接続します。

【例 1】 FOMA UM03-KO 専用アダプタセットと PC を UART シリアル接続する場合

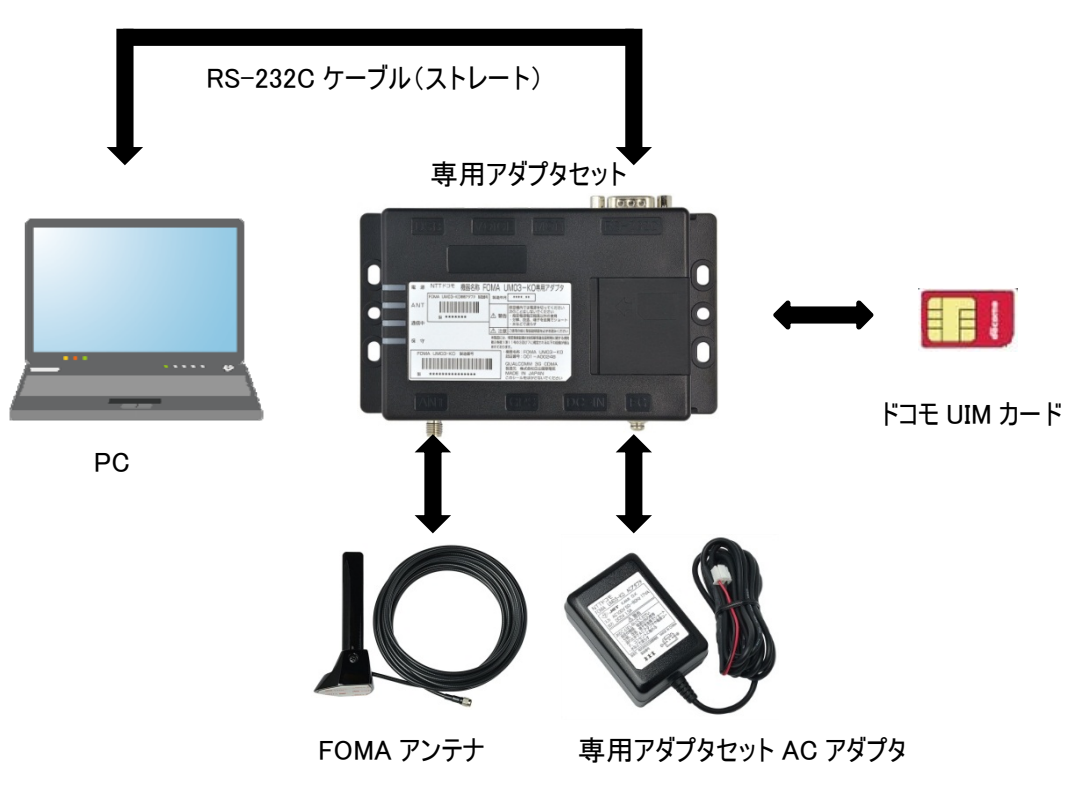

【例 2】 FOMA UM03-KO 専用アダプタセットと PC を USB 接続する場合

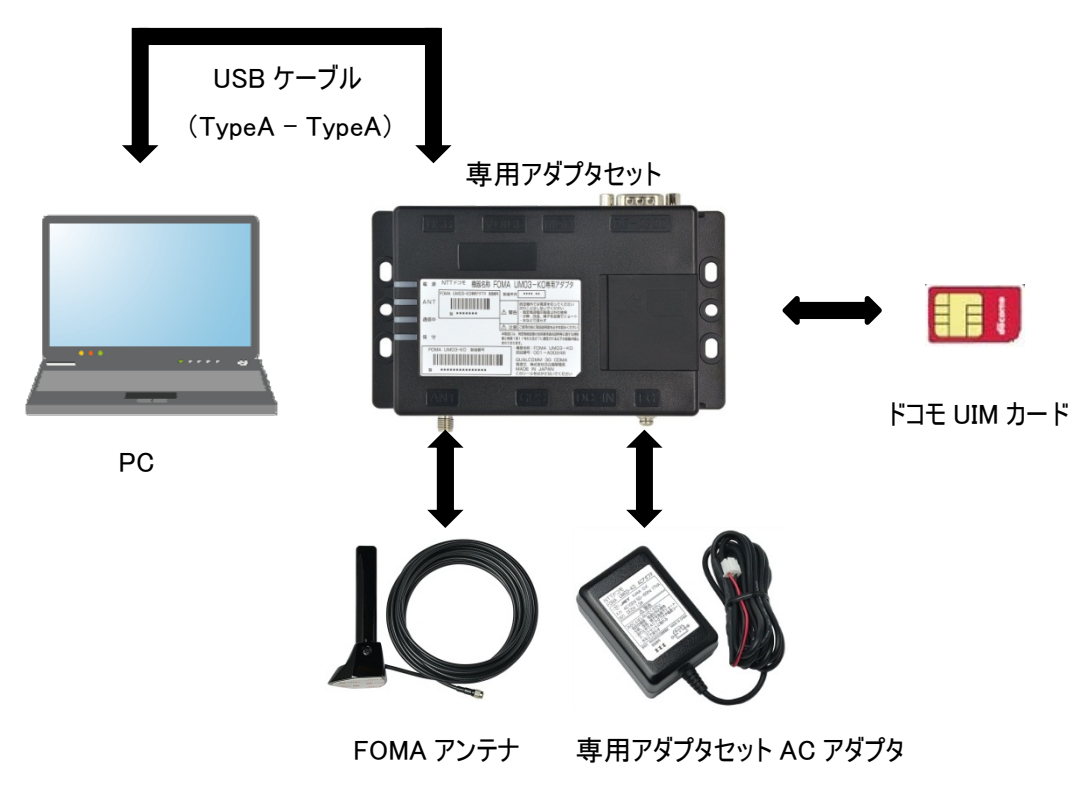

#### 2.モデムをインストールする

#### 【Windows 8(UART シリアル接続)の場合】

[1]「チャームバー」→「設定」→「コントロールパネル」の順に選択し、「電話とモデム」を選択します。

| <b>9</b>         | すべてのコントロール パネル     | 項目               | ×     |
|------------------|--------------------|------------------|-------|
| 🔄 🄄 🔻 🛉 📑 דררכב  | ▶ すべてのコントロール パネル項目 | ~ C              | م     |
| コンピューターの設定を調整します |                    | 表示方法:大きいア        | ל⊐א ד |
| 🎉 フォルダー オブション    | フォント               | <i>プログラム</i> と機能 | ^     |
| ん ペンとタッチ         | 📢 ホームグループ          | גליד 🍼           |       |
| JI-X             | 🍇 ユーザー アカウント       | 2011 位置情報の設定     |       |
| ● 音声認識           | 🛒 回復               | 管理ツール            |       |
| ■し 既定のプログラム      | 記憶域                | ♀ 言語             |       |
| 🥰 個人設定           | 資格情報マネージャー         | ■ 自動再生           |       |
| 🔊 色の管理           | 🔊 地域               | 三 通知領域アイコン       |       |
| 🎲 電源オプション        | 🧼 電話とモデム           | 💽 同期センター         |       |
| 11日付と時刻          |                    |                  | ~     |

2 「モデム」タブを選択し、「追加」を選択します。

| <ul><li>電話とモデム</li></ul>        | ×          |
|---------------------------------|------------|
| タイヤル情報 モデム 詳細設定                 |            |
| 次のモデムがインストールされています(M):          |            |
| モデム 接続先                         |            |
|                                 |            |
|                                 |            |
|                                 |            |
|                                 |            |
|                                 |            |
|                                 |            |
|                                 |            |
| 愛迪加(D)…     愛剤除(E)     プロパティ(E) | )          |
| OK キャンセル 適用                     | <u>A</u> ) |

※ユーザーアカウント制御の画面が表示された場合、「はい」を選択してください。

3 「モデムを一覧から選択するので検出しない」にチェックをし、「次へ」を選択します。

| ハードウェアの追加ウィザード                                      |
|-----------------------------------------------------|
| 新しいモデムのインストール<br>モデムの自動検出を実行しますか?                   |
| モデムの検出を行います。始める前に、次のことを確認してください:                    |
| 1. モデムの電源が入っている。<br>(ポートにケーブルで接続されている場合)            |
| <ol> <li>モデムを使用していたプログラムが<br/>すべて終了している。</li> </ol> |
| 準備ができたら、[次へ] をクリックしてください。                           |
| ▼ モデムを一覧から選択するので検出しない(D)                            |
|                                                     |
| < 戻る( <u>B</u> ) 次へ( <u>N</u> ) > キャンセル             |

4 「標準モデム」を選択し、「次へ」を選択します。(ここでは例として「標準 19200bps モデム」を使用しています)

| ハードウェアの追加ウィザード                        |                                                    |    |
|---------------------------------------|----------------------------------------------------|----|
| 新しいモデムのインストール                         |                                                    |    |
| モデムの製造元とモデルを選ん<br>合は、[ディスク使用]をクリック    | いでください。モデムが一覧にない場合、またはインストール ディスクをお持ちの<br>りしてください。 | )場 |
| 製造元<br>(標準モデムの種類)                     | モデル<br>                                            | ~  |
| このドライバーはデジタル署名されてい     ドライバーの署名が重要な理由 | います。 ディスク使用(H)                                     |    |
|                                       | < 戻る(B) 次へ(N) > キャンセル                              |    |

5 使用するポートを選択し、「次へ」を選択します。

| ハードウェアの追加ウィザード                        |                                                                                                    |  |
|---------------------------------------|----------------------------------------------------------------------------------------------------|--|
| <b>新しいモデムのインストール</b><br>モデムをインストールするが | ポートを選択してください。                                                                                      |  |
|                                       | 選択されたモデム:<br>標準 19200 bps モデム<br>どのポートにインストールしますか?<br>○ すべてのポート(A)<br>◎ 選択したポート(S)<br>COM3<br>COM7 |  |
|                                       | < 戻る(B) 次へ(N) > キャンセル                                                                              |  |

6 以下の画面が表示されますので「完了」を選択します。以上でモデムのインストール作業は終了です。

| ハードウェアの追加ウィザード                        |                                                                                                    |  |
|---------------------------------------|----------------------------------------------------------------------------------------------------|--|
| <b>新しいモデムのインストール</b><br>モデムのインストールが完了 | 了しました。                                                                                                    |  |
|                                       | モデムは正常にセットアップされました。<br>設定を変更する場合は、コントロール パネルの [電話とモデムのオプシ<br>ョン] をダブルクリックし、[モデム] タブをクリックします。次にこのモデムを<br>選択し、[プロパティ] をクリックしてください。 |  |
|                                       | < 戻る(B) <b>完了</b> キャンセル                                                                                                    |  |

#### 【Windows 7(UART シリアル接続)の場合】

[1] 「スタート」→「コントロールパネル」の順に選択し、「電話とモデム」を選択します。

| OO- □→ すべ… →     | <ul> <li>         ・         ・         ・</li></ul> |
|------------------|---------------------------------------------------|
| コンピューターの設定を調整します | 表示方法: 大きいアイコン 🗸                                   |
| 回復               | 管理ツール ヘ                                           |
|                  | 國人設定                                              |
| 資格情報マネージャー       | 自動再生                                              |
| 色の管理             | ション 地域と言語                                         |
| 通知領域アイコン         | 重源オプション                                           |
| 🎑 電話とモデム         | 同期センター                                            |
| 日付と時刻            | 保護者による制限                                          |

2 「モデム」タブを選択し、「追加」を選択します。

| 🚙 電話と | tra x                   |
|-------|-------------------------|
| ダイヤル  | <sub>青報</sub> モデム 詳細設定  |
|       | 次のモデムがインストールされています(M):  |
| モデム   | 接続先                     |
|       |                         |
|       |                         |
|       |                         |
|       |                         |
|       |                         |
|       |                         |
|       |                         |
|       | OK キャンセル 適用( <u>A</u> ) |

※ユーザーアカウント制御の画面が表示された場合、「はい」を選択してください。

3 「モデムを一覧から選択するので検出しない」にチェックをし、「次へ」を選択します。

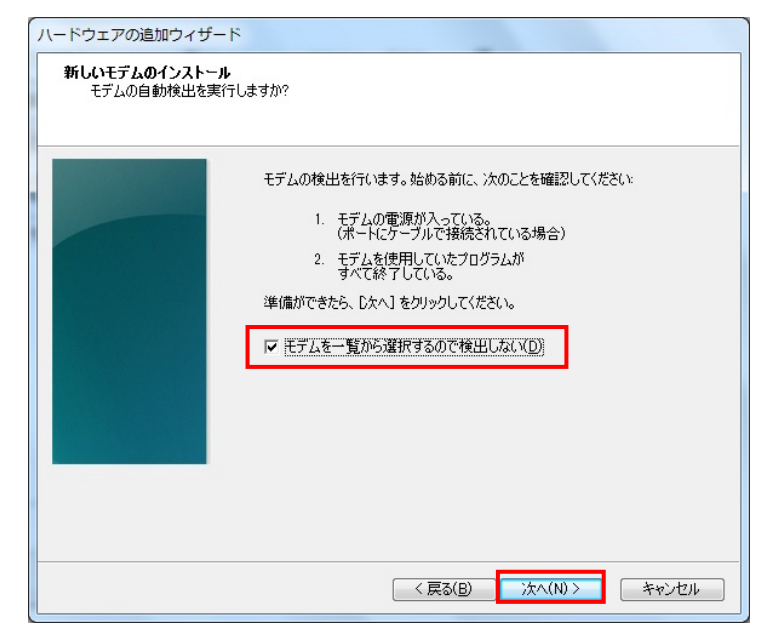

4 「ディスク使用」を選択します。

| ハードウェアの追加ウィザード                       |                                                                                                    |
|--------------------------------------|----------------------------------------------------------------------------------------------------|
| 新しいモデムのインストール                        |                                                                                                    |
| モデムの製造元とモデルを遅んす<br>合は、「ディスク使用」をジリックし | マください。モデムが一覧にない場合、またはインストール ディスクをお持ちの場<br>てください。                                                         |
| 製造元                                  | モデル                                                                                                    |
| (標準モデムの種類)                           | □ 標準 9600 bps モデム<br>□ 標準 1400 bps モデム<br>□ 標準 19200 bps モデム<br>□ 標準 92800 bps モデム<br>□ 標準 28800 bps モデム |
| このドライバーはデジタル署名されてい<br>ドライバーの署名が重要な理由 | ます。<br>ディスク使用( <u>L</u> )…                                                                               |
|                                      | 〈 戻る(B) 次へ(N) > キャンセル                                                                                    |

5 モデムセットアップ情報ファイルの保存先を指定し、「OK」を選択します。

(ここでは例として「C:¥FOMA UM03-KO」フォルダを、FOMA UM03-KOのモデムセットアップ情報ファイルの保存先として います)

| フロッピー | ディスクからインストール                                                        | X           |
|-------|---------------------------------------------------------------------|-------------|
| *     | 製造元が配布するインストール ディスクを指定したドライブに挿入<br>して、下の正しいドライブが選択されていることを確認してください。 | OK<br>キャンセル |
|       | 製造元のファイルのコピー元( <u>C</u> ):<br>C:¥FOMA UM03-KO                       | 参照(B)       |

※モデムセットアップ情報ファイルは、UM テクニカルサポートよりダウンロード可能です。

http://www.docomo.biz/html/service/module/members/guidance/modem.html

6 表示されたモデム名を指定し、「次へ」を選択します。

| ハードウェアの追加ウィザード                                                              |
|-----------------------------------------------------------------------------|
| 新しいモデムのインストール                                                               |
| モデムの製造元とモデルを選んでください。モデムが一覧にない場合、またはインストール ディスクをお持ちの場合は、「ディスク使用」をクリックしてください。 |
| Eτ'μ<br>Foma um03-ko                                                        |
|                                                                             |
| < 戻る(B) 次へ(N) > キャンセル                                                       |

7 使用するポートを選択し、「次へ」を選択します。

| ハードウェアの追加ウィザ                        | -κ                                                                            |
|-------------------------------------|-------------------------------------------------------------------------------|
| <b>新しいモデムのインスト</b> ー<br>モデムをインストールす | -ル<br>るボートを選択してください。                                                          |
|                                     | 選択されたモデム:<br>FOMA UM03-KO<br>どのポート(ム)<br>○ 選択したポート(S)<br>COM2<br>COM2<br>COM2 |
|                                     | < 戻る(B) 次へ(N) > キャンセル                                                         |

8 以下の画面が表示されますので「完了」を選択します。以上でモデムのインストール作業は終了です。

| バードウェアの追加ウィザード 新しいモデムのインストール<br>モデムのインストールが完了しました。 |                                                                                                    |
|----------------------------------------------------|----------------------------------------------------------------------------------------------------|
|                                                    | モデムは正常にセットアップされました。<br>設定を変更する場合は、コントロール パネルの (電話とモデムのオプシ<br>ョン) をダブルクリックし、[モデム] タブをグリックします。 次にこのモデムを<br>選択し、 しつパティ] をクリックしてください。 |
|                                                    | < 戻る(B) <b>完了</b> キャンセル                                                                                                    |

#### 【Windows Vista(UART シリアル接続)の場合】

「1」「スタート」→「コントロールパネル」の順に選択し、「電話とモデムのオプション」を選択します。

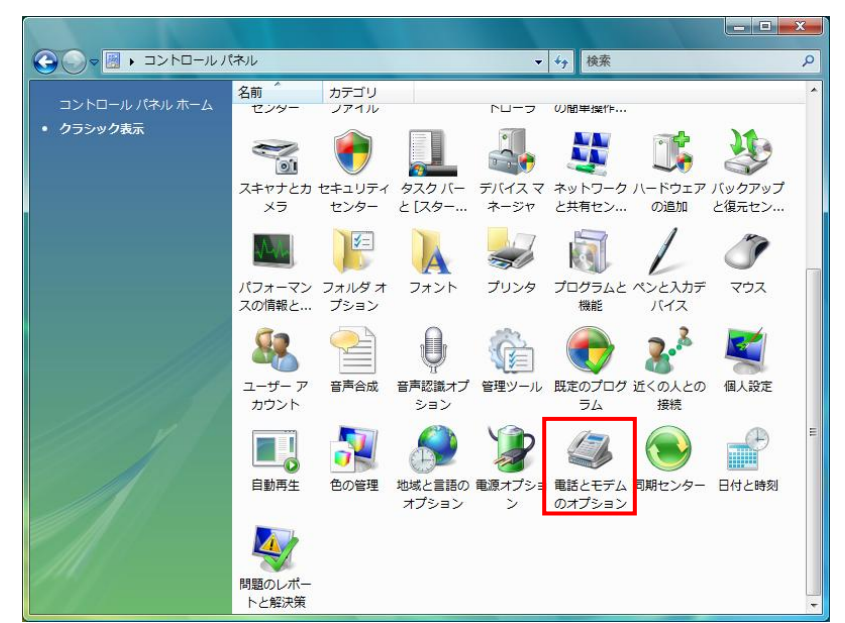

2 「モデム」タブを選択し、「追加」を選択します。

| ダイヤル情報 モデム 詳純 | 調査                          |
|---------------|-----------------------------|
| 🧼 次のモデムがイ     | (ンストールされています( <u>M</u> ):   |
| モデム           | 接続先                         |
|               |                             |
|               |                             |
|               |                             |
|               |                             |
|               |                             |
|               |                             |
|               | 愛道加(D)     愛肖順徐(B) プロパティ(P) |
|               | OK キャンセル 適用( <u>A</u> )     |

※ユーザーアカウント制御の画面が表示された場合、「続行」を選択してください。

3 「モデムを一覧から選択するので検出しない」にチェックをし、「次へ」を選択します。

| ハードウェアの追加ウィザード                           |  |
|------------------------------------------|--|
| 新しいモナムの1 ンストール<br>モデムの自動検出を実行しますか?       |  |
|                                          |  |
| モデムの検出を行います。始める前に、次のことを確認してください。         |  |
| 1. モデムの電源が入っている。<br>(ボードにケーブルで接続されている場合) |  |
| 2. モデムを使用していたプログラムが<br>すべて終了している。        |  |
| 準備ができたら、D欠ヘ]をクリックしてください。                 |  |
| ▼ モデムを一覧から違択するので検出しない(D)                 |  |
|                                          |  |
|                                          |  |
|                                          |  |
|                                          |  |
|                                          |  |
| < 戻る(B) 次へ(N) > キャンセル                    |  |

4 「標準モデム」を選択し、「次へ」を選択します。(ここでは例として「標準 19200bps モデム」を使用しています)

| ハードウェアの追加ウィザード                       |                                                                                       |
|--------------------------------------|---------------------------------------------------------------------------------------|
| 新しいモデムのインストール                        |                                                                                       |
| モデムの製造元とモデルを選ん<br>合は、「ディスク使用」をクリックし  | へださい。モデムが一覧にない場合、またはインストール ディスクをお持ちの場<br>てください。                                       |
| 製造元                                  | モデル                                                                                   |
| (標準モデムの種類)                           | □ 標準 9600 bps モデム<br>□ 標準 1400 bps モデム<br>□ 標準準 19200 bps モデム<br>□ 1422年 2000 bps モデム |
| このドライバーはデジタル署名されてい<br>ドライバーの署名が重要な理由 | ます。<br><u>ディスク使用(出)</u>                                                               |
|                                      | < 戻る(B) 次へ(N) > キャンセル                                                                 |

5 使用するポートを選択し、「次へ」を選択します。

| ハードウェアの追加ウィザー<br>新しいモデムのインストール<br>モデムをインストールする | ド<br>レ<br>ボートを選択してください。                                                            |
|------------------------------------------------|------------------------------------------------------------------------------------|
|                                                | 選択されたモデム:<br>標準 19200 bps モデム<br>どのポート(インストールしますか?<br>○ すべてのポート(A)<br>○ 選択したポート(S) |
|                                                | < 戻る(B) (次へ(U)> キャンセル                                                              |

6 以下の画面が表示されますので「完了」を選択します。以上でモデムのインストール作業は終了です。

| ハードウェアの追加ウィザード |                                                                                                    |
|----------------|----------------------------------------------------------------------------------------------------|
|                | モデムは正常にセットアップされました。<br>設定を変更する場合は、コントロール パネルの 「電話とモデムのオプシ<br>ョン」をダブルクリックし、 モデム」タフをクリックします。 次にこのモデムを<br>選択し、 しつパティ] をクリックしてください。 |
|                |                                                                                                    |
|                | < 戻る(B) <b>売了</b> キャンセル                                                                                                    |

#### 【Windows XP(UART シリアル接続)の場合】

「1」「スタート」→「コントロールパネル」の順に選択し、「プリンタとその他のハードウェア」を選択します。

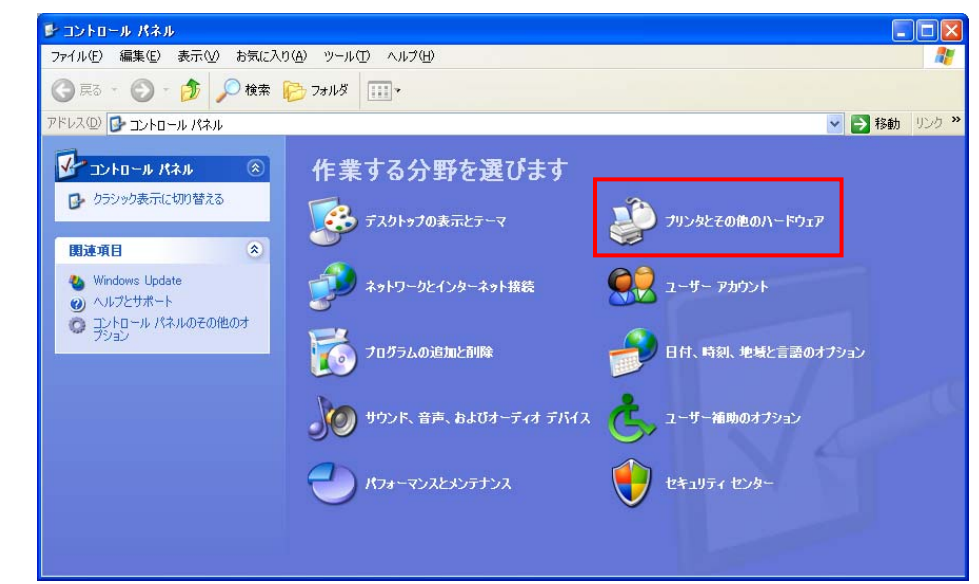

#### 2 「電話とモデムのオプション」を選択します。

| 🛃 プリンタとその他のハードウェア                                                                                          |                                           |                                                                                                    |
|----------------------------------------------------------------------------------------------------|-------------------------------------------|----------------------------------------------------------------------------------------------------|
| ファイル(E) 編集(E) 表示(⊻) お気にフ                                                                                   | (り(A) ツール(D) ヘルプ(H)                       | an 1997 - 1997 - 1997 - 1997 - 1997 - 1997 - 1997 - 1997 - 1997 - 1997 - 1997 - 1997 - 1997 - 1997 - 1997 - 19                                                                                                    |
| 🔾 戻る 🔹 🕥 🚽 🏂 🔎 検索                                                                                          | խ วรมเรี 🏢 •                              |                                                                                                    |
| アドレス(型) 🔂 プリンタとその他のハードウェア                                                                                  |                                           | Filler     Filler     F |
| 関連項目 🙁                                                                                                    | ジリンタとその他のハード                              | ליד                                                                                                    |
| <ul> <li>ペードウェアの追加</li> <li>画面</li> <li>サウンド、音声、およびオーディ<br/>オテバス</li> <li>電源オプション</li> <li>システム</li> </ul> | 作業を選びます<br>う インストールされているフリ<br>う フリンタを追加する | -<br>ンタまたは FAX プリンタを表示する                                                                                                    |
| トラブルシューティング 🔹                                                                                              | コントロール パン                                 | ネルを選んで実行します                                                                                                    |
| <ul> <li>?) ハードウェア</li> <li>?) 印刷</li> </ul>                                                               | ۲−¥                                       | ኛጮ ቻ−ፊ ⊐ントロ−ラ                                                                                                    |
| ? ネットワーク                                                                                                   | 💐 スキャナとカメラ                                | Number FAX                                                                                                    |
|                                                                                                    | کره                                       | 電話とモデムのオブション                                                                                                    |

3 「モデム」を選択し、「追加」を選択します。

| 電話とモデムのオブション                                                | 2 🗙 |
|-------------------------------------------------------------|-----|
| ダイヤル情報 モデム 詳細設定                                             |     |
| 次のモデムがインストールされています(M):                                      |     |
| モデム 接続先                                                     |     |
|                                                             |     |
|                                                             |     |
|                                                             |     |
|                                                             |     |
|                                                             |     |
|                                                             |     |
|                                                             |     |
| <b>通知(<u>D</u>)</b><br>肖明余( <u>R</u> )<br>プロパティ( <u>P</u> ) |     |
| OK         キャンセル         適用(A)                              |     |

[4] 「モデムを一覧から選択するので検出しない」にチェックをし、「次へ」を選択します。

| ハードウェアの追加ウィザード                        |                                                                                                    |
|---------------------------------------|----------------------------------------------------------------------------------------------------|
| <b>新しいモデムのインストール</b><br>モデムの自動検出を実行しる | ŧġħ?                                                                                                    |
|                                       | モデムの検出を行います。始める前に、次のことを確認してください<br>1. モデムの電源が入っている。<br>(ポートにケーブルで接続されている場合)<br>2. モデムを使用していたプログラムが<br>すべて終了している。<br>準備ができたら、D次へ]をクリックしてください。<br>▼ モデムを一覧から選択するので検出しない(D) |
|                                       | < 戻る(B) 次へ(N) > キャンセル                                                                                                    |

5 「ディスク使用」を選択します。

| ハードウェアの追加ウィザード                       |                                                                                                    |
|--------------------------------------|----------------------------------------------------------------------------------------------------|
| 新しいモデムのインストール                        |                                                                                                    |
| モデムの製造元とモデルを選んで<br>合は、「ディスク使用」をクリックし | べださい。 モデムが一覧にない場合、 またはインストール ディスクをお持ちの場<br>てください。                                                                                                    |
| 製造元<br>(標準モデムの種類)                    | <ul> <li>モデル</li> <li>マンピュータ間のパラレル ケーブル</li> <li>マンピュータ間の通信ケーブル</li> <li>マノピュータ間の通信ケーブル</li> <li>マノピュータ間の通信ケーブル</li> <li>マノピュータ間の通信ケーブル</li> <li>マノピュータ間の通信ケーブル</li> </ul> |
| このドライバはデジタル署名されていま<br>ドライバの署名が重要な理由  | す。 ディスク使用(出)                                                                                                    |
|                                      | < 戻る(B) 次へ(N)> キャンセル                                                                                                    |

6 モデムセットアップ情報ファイル※の保存先を指定し、「OK」を選択します。(ここでは例として「C:¥FOMA UM03-KO」フ ォルダを、FOMA UM03-KO のモデムセットアップ情報ファイルの保存先としています)

| 7098-    | ディスクからインストール                                                        |                |
|----------|---------------------------------------------------------------------|----------------|
| <b>1</b> | 製造元が配布するインストール ディスクを指定したドライブに挿入<br>して、下の正しいドライブが選択されていることを確認してください。 | OK<br>キャンセル    |
|          | 製造元のファイルのコピー元( <u>C</u> ):<br>C:¥FOMA UM03-KO                       | 参照( <u>B</u> ) |

※モデムセットアップ情報ファイルは、UM テクニカルサポートよりダウンロード可能です。

http://www.docomo.biz/html/service/module/members/guidance/modem.html

7 表示されたモデム名を指定し、「次へ」を選択します。

| ハードウェアの追加ウィザード                                    |                                 |
|---------------------------------------------------|---------------------------------|
| 新しいモデムのインストール                                     | Ð                               |
| モデムの製造元とモデルを選んでください。モデ<br>合は、「ディスク使用」をクリックしてください。 | "ムが一覧にない場合、またはインストール ディスクをお持ちの場 |
| モデル<br>Foma UM03-KO                               |                                 |
| このドライバはデジタル署名されていません。<br>ドライバの署名が重要な理由            | ディスク使用(出)                       |
|                                                   | < 戻る(B) 次へ(N) キャンセル             |

8 使用するポートを選択し、「次へ」を選択します。

| ハードウェアの追加ウィザー                       | F                                                                                       |
|-------------------------------------|-----------------------------------------------------------------------------------------|
| <b>新しいモデムのインストー</b><br>モデムをインストールする | れ<br>6ポートを選択してください。                                                                     |
|                                     | 選択されたモデム:<br>FOMA UM03-KO<br>どのポートにインストールしますか?<br>○ すべてのポート(A)<br>○ 選択したポート(S)<br>COM24 |
|                                     | < 戻る(B) 次へ(N) > キャンセル                                                                   |

9 以下の画面が表示されます。「続行」を選択します。

| ለተቸጋ፤ | アのインストール                                                                                                    |
|-------|----------------------------------------------------------------------------------------------------|
|       | このハードウェア:<br>FOMA UM03-KO<br>を使用するためにインストールしようとしているソフトウェアは、Windows XP との<br>互換性を検証する Windows ロゴ テストに合格していません。<br>(このテストが重要である理由)<br>インストールを続行した場合、システムの動作が損なわれたり、システム<br>が不安定になるなど、重大な障害を引き起こす要因となる可能性があり<br>ます。今すぐインストールを中断し、Windows ロゴ テストに合格したソフ<br>トウェアが入手可能かどうか、ハードウェア ペンダーに確認されることを、<br>Microsoft は強くお勧めします。 |
|       | 続行(2) インストールの停止(3)                                                                                                    |

これは、対象となるドライバが「Windows ロゴテスト」に対応していない場合に表示される画面です。 本インストールにおいては、動作上の問題はありませんので、「続行」を選択してください。

10 以下の画面が表示されます。「完了」を選択します。以上でモデムのインストール作業は終了です。

| ハードウェアの追加ウィザード                       |                                                                                                    |
|--------------------------------------|----------------------------------------------------------------------------------------------------|
| <b>新しいモデムのインストール</b><br>モデムのインストールが完 | 7lalte.                                                                                                    |
|                                      | モデムは正常にセットアップされました。<br>設定を変更する場合は、コントロール パネルの 『電話とモデムのオプシ<br>ョン』をダブルクリックし、「モデム」 タブをクリックします。 次にこのモデムを<br>選択し、 しプロパティ] をクリックしてください。 |
|                                      | < 戻る(B) <b>完了</b> キャンセル                                                                                                    |

【Windows 7 / Windows Vista / Windows XP (USB 接続)の場合】

USB 接続の設定方法については、USB ドライバの取扱説明書をご確認ください。

USB ドライバは、UM テクニカルサポートよりダウンロード可能です。 http://www.docomo.biz/html/service/module/members/guidance/modem.html

#### 【Windows 8(USB 接続)の場合】

Windows 8の USB ドライバについては、お客様にて製作、ご用意ください。

USB ドライバ製作に必要な情報(USB Discriptor 情報)については、 「Windows 7 / Windows Vista / Windows XP」対応の USB ドライバに付属しているマニュアル 「USB ドライバ開発マニュアル」をご確認ください。

#### 3.モデムの通信速度を設定する

#### 【Windows 8(UART シリアル接続)の場合】

| 「チャームバー」→「認 | 没定」→「コントローノ            | レパコ   | ネル」の順に選択し、       | 「電       | 話とモデム」を選択し      | <i>、</i> ます。 |
|-------------|------------------------|-------|------------------|----------|-----------------|--------------|
|             |                        |       | すべてのコントロール パネル項目 | 1        | -               | □ ×          |
| •           | ) → ↑ 💷 ト コントロール パネル ト | すべてのコ | コントロール パネル項目     |          | v C             | Q            |
| コンゼ         | ューターの設定を調整します          |       |                  |          | 表示方法: 大きいアイコン ▼ |              |
|             | フォルダー オプション            | A     | フォント             |          | プログラムと機能        | ^            |
| 1           | ペンとタッチ                 | •     | ホームグループ          | Ì        | マウス             |              |
|             | x-1L                   | 82    | ユーザー アカウント       |          | 位置情報の設定         |              |
| <b>P</b>    | 音声認識                   | R     | 回復               | 5        | 管理ツール           |              |
|             | 既定のプログラム               | S.    | 記憶域              | <b>*</b> | 言語              |              |
| <b>X</b>    | 個人設定                   | Q     | 資格情報マネージャー       |          | 自動再生            |              |
|             | 色の管理                   | Ð     | 地域               |          | 通知領域アイコン        |              |
| 1           | 電源オプション                | ٩     | 電話とモデム           | ۲        | 同期センター          |              |
|             | 日付と時刻                  |       |                  |          |                 | ~            |

2 「モデム」タブを選択し、使用するモデムを選択して「プロパティ」を選択します。

|                         | 電話とモデム             | ×                     |
|-------------------------|--------------------|-----------------------|
| ダイヤル情報 モデム              | 詳細設定               |                       |
| 🤹 次のモデム                 | ムがインストールされています(M): |                       |
| モデム                     |                    | 接続先                   |
| <b>[</b> ]] 標準 19200 bp | os モデム             | COM7                  |
|                         |                    |                       |
|                         |                    |                       |
|                         |                    |                       |
|                         |                    |                       |
|                         |                    |                       |
|                         |                    |                       |
|                         |                    |                       |
|                         | тали(D) 🐨 А        | <u>小味(K)</u> フロバテイ(P) |
|                         | ОК                 | キャンセル 適用(A)           |

3 「全般」タブの「設定の変更」を選択します。

| -    | 標準        | 準 19200 bps モデムのプロパティ | ×      |
|------|-----------|-----------------------|--------|
| 全般   | モデム 診断    | 詳細設定 ドライバー 詳細 イベント    |        |
| 4    | 標準 19200  | bps モデム               |        |
|      | デバイスの種類   | 頃: モデム                |        |
|      | 製造元:      | (標準モデムの種類)            |        |
|      | 場所:       | 不明                    |        |
| ーデバー | ての状態      |                       |        |
| E0   | Dデバイスは正常に | 動作しています。              | <<br>~ |
|      | 🚱 設定の変更   | ОК                    | キャンセル  |

※ユーザーアカウント制御の画面が表示された場合、「はい」を選択してください。

4 「モデム」タブを選択し、使用するポートの通信速度※を設定して「OK」を選択します。

|       |       | 標準     | 19200 I | ops モデノ | ムのプロノ    | パティ  |       | × |
|-------|-------|--------|---------|---------|----------|------|-------|---|
| 全般    | モデム   | 診断     | 詳細設定    | ドライバー   | 詳細       | イベント |       |   |
| ポート   | COM7  |        |         |         |          |      |       |   |
| 音     | ≣(S)  |        |         |         |          |      |       |   |
|       |       | Æ 📮    |         | 同       |          |      |       |   |
|       |       |        |         |         |          |      |       |   |
| - #-  | トの最高速 | 速度(M)- |         |         |          |      |       |   |
|       | 19    | 9200   |         |         | <b>~</b> |      |       |   |
|       |       |        |         |         |          |      |       |   |
| - 191 | ヤルの管理 | E      |         |         |          |      |       |   |
|       |       | 発信音を   | 待ってからダイ | ヤルする(W  | )        |      |       |   |
|       |       |        |         |         | ,        |      |       |   |
|       |       |        |         |         |          |      |       |   |
|       |       |        |         |         |          |      |       |   |
|       |       |        |         |         | (        | Ж    | キャンセル | , |

※FOMA UM03-KO 専用アダプタセット/FOMA UM03-KO 専用アダプタセット G の通信速度初期値は「19200」です。

初期値から変更をされている場合、設定の通信速度を選択してください。

5 「設定」→「コントロールパネル」の順に選択し、「デバイスマネージャー」を選択します。

| <b>6</b>                 | すべてのコントロール パネル項目            | = ×                            |
|--------------------------|-----------------------------|--------------------------------|
| 🔄 🌛 👻 ↑ 噚 א ב>トロール パネル א | すべてのコントロール パネル項目            | ✓ ♂ コントロール パネルの検索              |
| コンピューターの設定を調整します         |                             | 表示方法: 大きいアイコン マ                |
| Flash Player (32 ビット)    | Intel(R) Graphics and Media | へ<br>Realtek HD オーディオマネー<br>ジャ |
| RemoteApp とデスクトップ<br>接続  | Windows 7 のファイルの回<br>復      | Windows 8 への機能の追<br>加          |
| Windows Defender         | 🚯 Windows Update            | 🔮 Windows ファイアウォール             |
| Windows モビリティ センター       | アクション センター                  |                                |
| 🚕 インデックスのオブション           | ≪> キーボード                    | ● コンピューターの簡単操作セン     ター        |
| サウンド                     | 🕺 २८२४                      | タスク バー                         |
| ■ タブレット PC 設定            | 💐 ディスプレイ                    | デバイスマネージャー                     |
| ● デバイスとプリンター             | ▶ トラブルシューティング               | 💐 ネットワークと共有センター                |
| - パフォーマンスの情報とツール         | ファイル履歴                      | 77ミリー セーフティ 、                  |

6 使用するポートを右クリックし「プロパティ」を選択します。

|                            | デバイス マネージャー                              |  | × |
|----------------------------|------------------------------------------|--|---|
| ファイル(F) 操作(A) 表示(V) ヘルプ(H  | H)                                       |  |   |
|                            | N 15                                     |  |   |
| 4 🚔                        |                                          |  | ^ |
| Bluetooth                  |                                          |  |   |
| ▶ Calibe ATA/ATAPI J2FU-7- |                                          |  |   |
| ▶ =◎ 1メーシング デバイス           |                                          |  |   |
|                            |                                          |  |   |
|                            |                                          |  |   |
| ▶ ■ サウンド、ビデオ、およびゲーム コント    | 0-7-                                     |  |   |
| ▶ 🛋 システム デバイス              |                                          |  |   |
| ▶ 🖾 センサー                   |                                          |  |   |
| J ソフトウェア デバイス              |                                          |  |   |
| ▷ 🧰 ディスク ドライブ              |                                          |  |   |
| ▷ 🎭 ディスプレイ アダプター           |                                          |  |   |
| ▷ 🕎 ネットワーク アダプター           |                                          |  |   |
| ⊳ 🤪 ו(שדָע)                |                                          |  |   |
| ▷ 100 ビューマン インターフェイス デバイス  |                                          |  |   |
|                            |                                          |  |   |
| ▲ 🖓 ╥−ト (COM ≿ LPT)        |                                          |  |   |
| 11 UCD Carial Part (COM7)  |                                          |  |   |
|                            | ドライバー ソフトウェアの更新(P)                       |  |   |
|                            | (F)((F))((F))((F))((F))(F)(F))(F)(F)(F)( |  |   |
|                            | 20150 (U)                                |  |   |
| ▶ ■ ユニバーサル シリアル バス コント     | 刖际(U)                                    |  |   |
| ▶ 🖶 印刷キュー                  | ハードウェア変更のスキャン(A)                         |  |   |
|                            |                                          |  | * |
| 現在選択しているデバイスのプロパティ シート     | <b>ΤΠΛΣ4(K)</b>                          |  |   |

<sup>※</sup>ユーザーアカウント制御の画面が表示された場合、「はい」を選択してください。

[7]「ポートの設定」タブを選択し、「ビット/秒」は 3-4 にて設定した通信速度、「データビット」=8、「パリティ」=なし、「ストップビット」=1、「フロー制御」は適切な値を設定し、「OK」を選択します。

以上でモデムの通信速度設定は終了です。

|    | US     | B Serial Port | (COM7) | のプロパティ   | ×          |
|----|--------|---------------|--------|----------|------------|
| 全般 | ポートの設定 | ドライバー 詳細      | イベント   |          |            |
|    |        |               |        |          |            |
|    |        | ビット/秒(8)      | 19200  | Ý        |            |
|    |        | データビット(D)、    | 8      | ¥        | ]          |
|    |        | /የリティ(P)      | なし     | ×        | ]          |
|    |        | ストップピット(S)    | 1      | ~        |            |
|    |        | 7日〜制御(F):     | なし     | Ý        |            |
|    |        | =¥ 200 57     |        | 鹿穴体に夏まの  |            |
|    |        | a∓ #0 as      | ere    | 成正値に戻りい、 | ,          |
|    |        |               |        |          |            |
|    |        |               |        |          |            |
|    |        |               |        |          |            |
|    |        |               |        |          |            |
|    |        |               |        |          |            |
|    |        |               |        |          |            |
|    |        |               |        |          |            |
|    |        |               |        | 01/      | التطريب طر |
|    |        |               |        | UK       | 7727       |

#### 【Windows 7 / Windows Vista (UART シリアル接続)の場合】

「1」「スタート」→「コントロールパネル」の順に選択し、「電話とモデム※」を選択します。

| ()- (, , , , , , , , , , , , , , , , , , , | <ul> <li>ー ロ ×</li> <li>・・・・・・・・・・・・・・・・・・・・・・・・・・・・・・・・・・・・</li></ul> |
|--------------------------------------------|------------------------------------------------------------------------|
| コンピューターの設定を調整します                           | 表示方法: 大きいアイコン ▼                                                        |
| 回復                                         | 管理ツール ヘ                                                                |
|                                            | ■ 個人設定                                                                 |
| 資格情報マネージャー                                 | ■● 自動再生                                                                |
| ●の管理                                       | ● 地域と言語                                                                |
| 通知領域アイコン                                   | 電源オプション                                                                |
| 電話とモデム                                     | ● 同期センター                                                               |
| 日付と時刻                                      | 保護者による制限                                                               |

2 「モデム」タブを選択し、使用するモデムを選択して「プロパティ」を選択します。

| 🏐 電話とモデム                    | x                           |
|-----------------------------|-----------------------------|
| ダイヤル情報 モデム 詳細設定             |                             |
| 次のモデムがインストールされている           | ます( <u>M</u> ):             |
| モデム                         | 接続先                         |
| FOMA UM03-KO                | COM2                        |
|                             |                             |
|                             |                             |
|                             |                             |
|                             |                             |
|                             |                             |
|                             |                             |
|                             |                             |
| ( <u>[])</u><br>( <u>])</u> | . <i> ③削除(R) プロパティ(P)</i>   |
| ОК                          | <b>キャンセル</b> 適用( <u>A</u> ) |

<sup>※</sup>Windows Vista の場合、「電話とモデムのオプション」を選択してください。

3 「全般」タブの「設定の変更」を選択します。

| 🥥 FOMA UM03-KOのプロパティ                                                                                                    |  |  |
|----------------------------------------------------------------------------------------------------|--|--|
| 全般 モデム 診断  詳細設定 ドライバー   詳細                                                                                                    |  |  |
| <i>Б</i> ома им03-ко                                                                                                    |  |  |
| デバイスの種類: モデム                                                                                                    |  |  |
| 製造元: Hitachi Kokusai Electric Inc.                                                                                                    |  |  |
| 場所: 不明                                                                                                    |  |  |
| デバイスの状態                                                                                                    |  |  |
| このデバイスは正常に動作しています。                                                                                                    |  |  |
|                                                                                                    |  |  |
| 一般である。     一般である。     一のである。     一のである。     一のである。     一のである。     一のである。     一 |  |  |
| OK キャンセル                                                                                                    |  |  |

※ユーザーアカウント制御の画面が表示された場合、「はい」または「続行」を選択してください。

4 「モデム」タブを選択し、使用するポートの通信速度※を設定して「OK」を選択します。

| FOMA UM03-KOのプロパティ      | ×      |
|-------------------------|--------|
| 全般 モデム 診断 詳細設定 ドライバー 詳細 |        |
| ポート: COM2               |        |
| 音量(S)                   |        |
| 低 [                     |        |
|                         |        |
| - ポートの最高速度( <u>M</u> )  |        |
| 19200 -                 |        |
|                         |        |
| ダイヤルの管理                 |        |
| 発信音を待ってからダイヤルする(W)      |        |
|                         |        |
|                         |        |
|                         | キャンパフル |
|                         |        |

※FOMA UM03-KO 専用アダプタセット/FOMA UM03-KO 専用アダプタセット G の通信速度初期値は「19200」です。

初期値から変更をされている場合、現在設定の通信速度を選択してください。

「5」「スタート」→「コントロールパネル」の順に選択し、「デバイスマネージャー」を選択します。

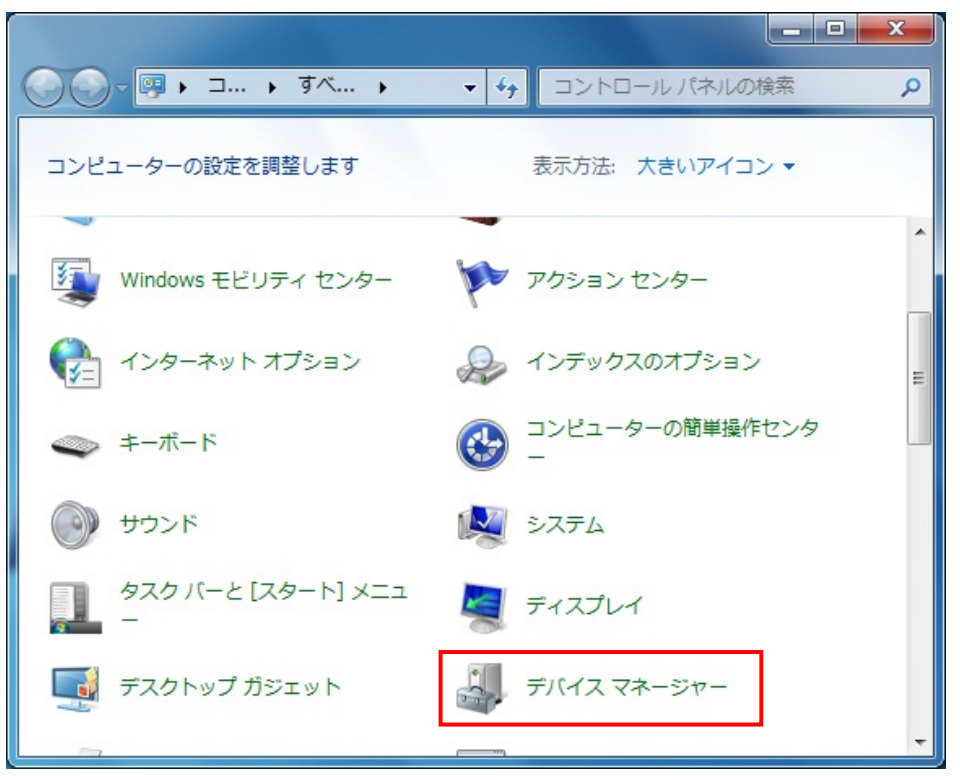

※ユーザーアカウント制御の画面が表示された場合、「はい」または「続行」を選択してください。

6 使用するポートを右クリックし「プロパティ」を選択します。

| 岩 デバイス マネージャー                                   |                                                                                       |                      |  |
|-------------------------------------------------|---------------------------------------------------------------------------------------|----------------------|--|
| ファイル(F) 操作(A) 表示(V) へ                           | Jレプ(H)                                                                                |                      |  |
|                                                 | i 🙀 🕼                                                                                 |                      |  |
| <ul> <li>             ・             ・</li></ul> | -ラー<br>ラー<br>- ーム コントローラ<br>マデバイス<br>マデバイス<br>ドライバー ソフト<br>無効(D)<br>削除(U)<br>ノードウェア変更 | ►ウェアの更新(P) iのスキャン(A) |  |
| 現在選択しているデバイスのプロノ                                | 70/74(K)                                                                              |                      |  |

7 「ポートの設定」タブを選択し、「ビット/秒」は 3-4 にて設定した通信速度、「データビット」=8、「パリティ」=なし、 「ストップビット」=1、「フロー制御」は適切な値を設定し、「OK」を選択します。

以上でモデムの通信速度設定は終了です。

| 通信ボート (COM1)のプロパティ       |   |
|--------------------------|---|
| 全般 ポートの設定 ドライバー 詳細 リソース  | _ |
| 15.1.751/73 (2000)       |   |
|                          |   |
| τ−9 Ľ»K <u>D</u> : [8 ▼] |   |
| /१リティ(P): なし ▼           |   |
| ストップ ビット(S): 1           |   |
| フロー制御(E): なし ▼           |   |
| 詳細設定(A) 既定値に戻す(R)        |   |
|                          |   |
|                          |   |
|                          |   |
|                          |   |
| OK ++>\tz/               |   |
|                          |   |

#### 【Windows XP(UART シリアル接続)の場合】

「1」「スタート」→「コントロールパネル」の順に選択し、「プリンタとその他のハードウェア」を選択します。

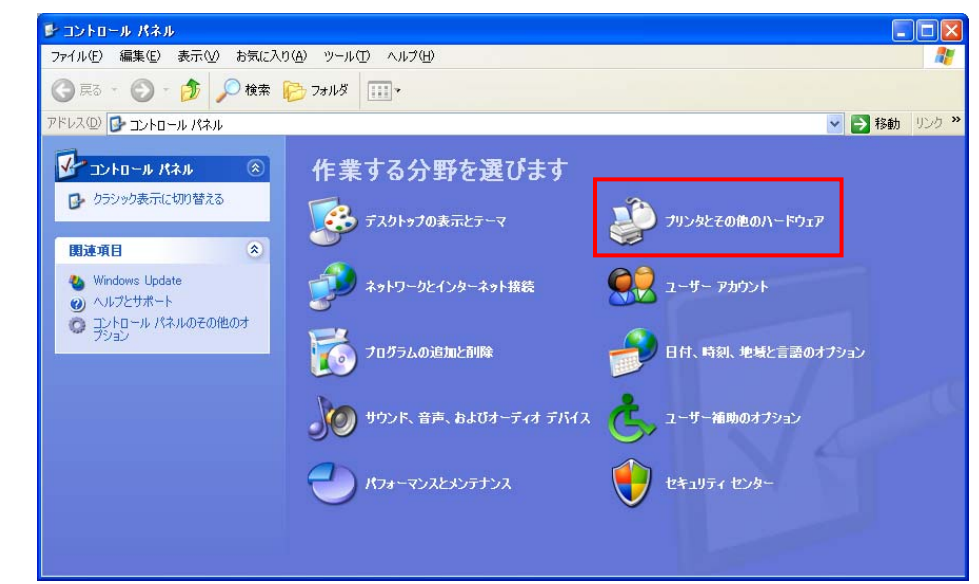

#### 2 「電話とモデムのオプション」を選択します。

| 🕏 プリンタとその他のハードウェア 📃 🗆 🗙                                                                               |                                           |                     |  |  |
|----------------------------------------------------------------------------------------------------|-------------------------------------------|---------------------|--|--|
| ファイル(E) 編集(E) 表示(V) お気にフ                                                                              | り(A) ツール(T) ヘルプ(H)                        |                     |  |  |
| 🔾 戻る 🔹 🕥 🚽 🏂 🔎 検索                                                                                     | 🔀 דאוגא 💷 ד                               |                     |  |  |
| アドレス(型) 🔂 プリンタとその他のハードウェア                                                                             |                                           | 🖌 🔁 移動 リンク 🔭        |  |  |
| 関連項目 📀                                                                                                | ジンタとその他のハード                               | קול                 |  |  |
| <ul> <li>ハードウェアの追加</li> <li>画面</li> <li>サウッド、音声、およびオーディオアバス</li> <li>電源オプション</li> <li>システム</li> </ul> | 作業を選びます<br>・ インストールされているナリ<br>・ ナリンタを追加する | ンタまたは FAX プリンタを表示する |  |  |
| トラブルシューティング 🛞                                                                                         | コントロール パン                                 | ネルを選んで実行します         |  |  |
| <ul> <li>?) ハードウェア</li> <li>?) 印刷</li> </ul>                                                          | ∛-⊼-⊁                                     | 🌮 ゲーム コントローラ        |  |  |
| ? ペットワーク                                                                                              | 💐 २३७७८७४७                                | NUDAE FAX           |  |  |
|                                                                                                    | גליד                                      | 電話とモデムのオフション        |  |  |

3 「モデム」タブをより使用するモデムを選択し、「プロパティ」を選択します。

| 電話とモデムのオブション    | ? 🔀            |
|-----------------|----------------|
| ダイヤル情報 モデム 詳細設定 |                |
|                 | un l           |
|                 | <u>u</u> ):    |
| t74             | 接続先            |
| 😂 ГОМА ИМ03-КО  | COM24          |
|                 |                |
|                 |                |
|                 |                |
|                 |                |
|                 |                |
|                 |                |
|                 |                |
|                 |                |
| <u>追加(D)</u>    | 削除(B) プロパティ(P) |
|                 |                |
|                 |                |

4 「モデム」タブを選択し、使用するポートの通信速度※を設定し、「OK」を選択します。

| OMA         | UMD3-KOのプロパティ         | ? |
|-------------|-----------------------|---|
| 全般          | モデム 診断 詳細設定 ドライバ      |   |
| ポー          | - COM17               |   |
| 音           | 量(S)                  |   |
|             | 低 🗍 🔤 高               |   |
|             | Ť I                   |   |
| مب          |                       | _ |
| 一不          | 一下(1)最高速度( <u>M</u> ) |   |
|             | 19200                 |   |
|             |                       |   |
| <i>\$</i> . | イヤルの管理                |   |
|             |                       |   |
|             | □ 先信首を持ってからタイヤル9る/Ψ/  |   |
|             |                       |   |
|             |                       |   |
|             |                       |   |
|             | OK.                   |   |

※FOMA UM03-KO 専用アダプタセット/FOMA UM03-KO 専用アダプタセット G の通信速度初期値は「19200」です。

初期値から変更をされている場合、現在設定の通信速度を選択してください。

「5」「マイコンピュータ」を右クリックし「管理」を選択します。

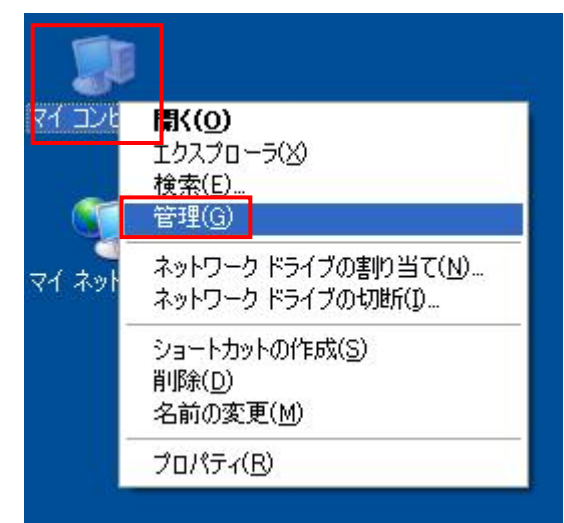

「「デバイスマネージャ」を選択し、使用するポートを右クリックして「プロパティ」を選択します。

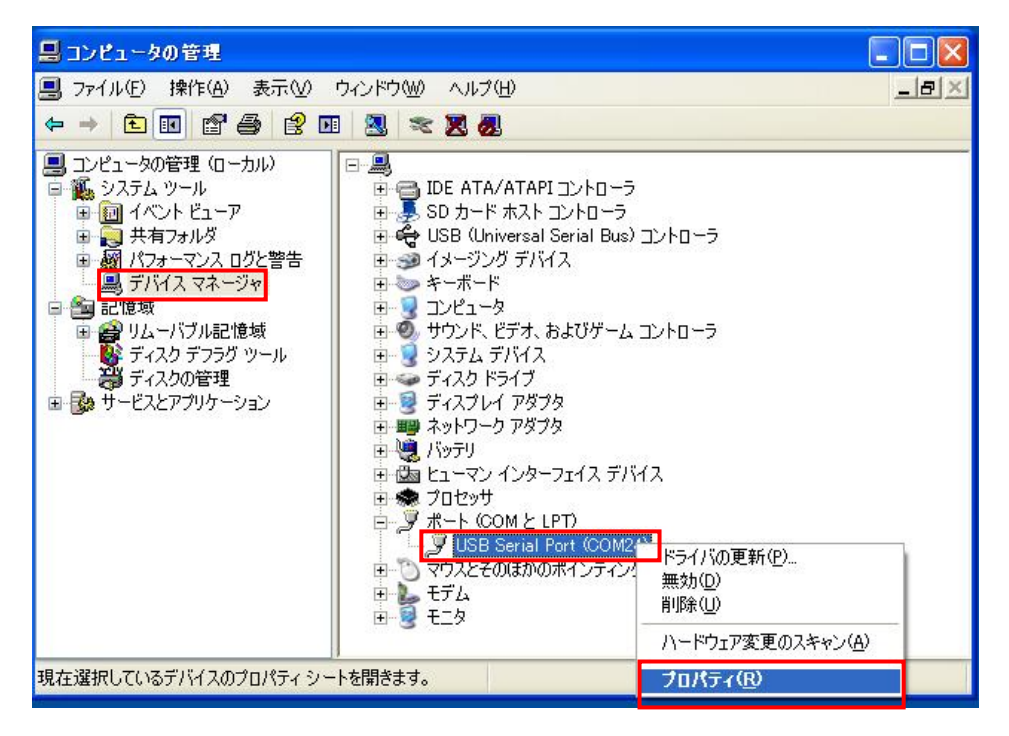

7 「ポートの設定」タブを選択し、「ビット/秒」は 3-4 にて設定した通信速度、「データビット」=8、「パリティ」=なし、 「ストップビット」=1、「フロー制御」は適切な値を設定し、「OK」を選択します。

以上でモデムの通信速度設定は終了です。

| USB Serial Port (COM24)のプロパラ   | 74 ? 🛛                        |
|--------------------------------|-------------------------------|
| 全般 ボートの設定 ドライバ 詳細              |                               |
| ビット/秒度)<br>データビットの)<br>パリティ(P) | 19200 V<br>8 V<br>fab V       |
| 7日~制御(注)                       | □<br>なし<br>設定…(A) ( 展定値に戻す(R) |
|                                |                               |
|                                | OK キャンヤル                      |

【Windows 8 / Windows 7 / Windows Vista / Windows XP (USB 接続)の場合】

USB 接続の場合、通信速度の設定は不要です。 使用する USB ポートについては、FOMA UM03-KO の取扱説明書をご確認ください。 4. FOMA ユビキタスモジュール専用アダプタセットに APN (Access Point Name)を設定する

FOMA パケット通信では、接続先(APN)に電話番号の代わりとして接続先の企業 LAN/ISP を指定し、ダイヤルアップ接続を 行います。

あらかじめ FOMA ユビキタスモジュール専用アダプタセットに、接続先ごとに APN(Access Point Name)と呼ばれる接続先名を 登録し、その登録番号(cid※)を接続先電話番号に指定して接続します。各種プロバイダや社内 LANに接続する場合は、接 続先ごとに APN の登録が必要となります。

※cidとは「Context Identifier」の略で、接続先(APN)を登録するときに指定する番号のことです。

AT コマンド「AT+CGDCONT」を使用し、FOMA ユビキタスモジュール専用アダプタセットに APN を設定します。

cid の登録方法については取扱説明書および以下を参照してください。

AT コマンド「AT+CGDCONT」について

•登録:AT+CGDCONT=<cid>,"PPP","<APN>"

・現在の設定値確認:AT+CGDCONT?

・設定可能な値リストの表示:AT+CGDCONT=?

詳細は FOMA ユビキタスモジュールの取扱説明書を参照してください。

mopera Uをご利用のお客様の場合

初期設定用 APN「0120.mopera.net」と 接続用 APN「mopera.net」を登録する

例

AT+CGDCONT=1,"PPP","0120.mopera.net"

AT+CGDCONT=2,"PPP","mopera.net"

#### ビジネス mopera テレメトリをご利用のお客様の場合

APN「mopera.ne.jp」を登録する

例 AT+CGDCONT=1,"PPP","mopera.ne.jp"

【Windows 8 / Windows 7 / Windows Vistaの場合】

ターミナルソフト※を用いて、cid<1>へ ISP から付与された APN を登録する場合 ※Windows 8 / Windows 7 / Windows Vista にはターミナルソフトがインストールされていません。 事前にターミナルソフトをご用意ください。

1 ターミナルソフトを起動します。

2 ポートの設定を行います。

設定方法についてはご使用のターミナルソフトの取扱説明書をご参照ください。 ここでは例として 19200bps、ハードウェアフロー制御としています。

| ポート     | 使用する COM ポートを選択してください   |  |
|---------|-------------------------|--|
| ビット/秒   | 3-4 にて設定した通信速度を設定してください |  |
|         | (例 19200)               |  |
| データビット  | 8bit                    |  |
| パリティ    | なし                      |  |
| ストップビット | 1bit                    |  |
| フロー制御   | 適切な値を選択してください           |  |
|         | (例 ハードウェアフロー)           |  |

3 AT+CGDCONT の書式通りに、使用する cid へ APN の登録を行います。以上で APN の登録は終了です。

| AT+CGDCONT=1,"PPP","mopera.net" |
|---------------------------------|
| APNを設定します(例:「mopera.net」を設定)    |
|                                 |
| AT+CGDCONT?                     |
| 設定内容を確認します                      |
|                                 |
|                                 |

#### 【Windows XP の場合】

ハイパーターミナルを用いて、cid<1>へ ISP から付与された APN を登録する場合

[1] 「スタート」→「すべてのプログラム」→「アクセサリ」→「通信」→「ハイパーターミナル」の順に選択します。

2 「名前」に任意の接続名を入力し、「OK」を選択します。

| 🔊 新しい接続 - ハイパーターミナル                                                    |                                                                                                    |
|------------------------------------------------------------------------|----------------------------------------------------------------------------------------------------|
| ファイル(E) 編集(E) 表示(M) 通信(C) 転送(D) へ,                                     | uple<br>Land                                                                                                    |
| D ☞ 窗 》 =D 音 音<br>接続の該                                                 | <u>∉ ?×</u>                                                                                                    |
| <ul> <li>名前を入:</li> <li>名前を入:</li> <li>名前のJ</li> <li>FOMA U</li> </ul> | Fしい接続<br>りし、アイコンを選んでください:<br>M03-K0                                                                                                    |
|                                                                        | المالي         المالي         المال |
|                                                                        |                                                                                                    |
|                                                                        | DLL CAPS NUM 144 IJ-8EP                                                                                                    |

3 「接続方法」は本装置で使用する COM ポートを選択し、「OK」を選択します。

| - | 接続の設定                                                                                                    |  |
|---|----------------------------------------------------------------------------------------------------|--|
|   | FOMA UM03-KO       電話番号の情報を入力してください:       国/地域番号(2):       日本(81)       市外局番(E):       電話番号(P):       接続方法(1):       COM24 |  |
|   | ОК <i>+</i> +v>tzи                                                                                                    |  |

4 ポートの設定を行います。

「ビット/秒」に 3-4にて設定した通信速度、「フロー制御」は適切な値を選択し、「データビット」=8、「パリティ」=なし、「スト ップビット」=1 を選択します。(ここでは例として 19200bps、ハードウェアフロー制御としています)

| COM24のプロパティ           |            | ? 🔀         |
|-----------------------|------------|-------------|
| ポートの設定                |            |             |
| ビット/秒(图):             | 19200      |             |
| データ ビット( <u>D</u> ):  | 8          |             |
| パリティ( <u>P</u> ):     | [なし        |             |
| ストップ ビット( <u>S</u> ): | 1          |             |
| フロー制御( <u>F</u> ):    | //-ואסבד 💌 |             |
|                       | 既定値に戻す限    |             |
| 0                     | K キャンセル 通り | <u>∄(A)</u> |

5 AT+CGDCONT の書式通りに、使用する cid へ APN の登録を行います。以上で APN の登録は終了です。

| ◎ FOMA UM03-K0 - ハイパーターミナル<br>マークリイン (音性/C) まこうう (部長の) まざ(な) まざ(な) |                                   |
|--------------------------------------------------------------------|-----------------------------------|
|                                                                    | AT+CGDCONT=1,"PPP","mopera.net"   |
| AT+CGDCONT=1,"PPP","mopera.net"<br>OK                              | <br>APN を設定します(例:「mopera.net」を設定) |
| AT+CGDCONT?<br>+CGDCONT: 1,"PPP","mopera.net","",0,0               | AT+CGDCONT?                       |
| ОК                                                                 | 設定内容を確認します                        |
|                                                                    |                                   |
| 接続 0:00:58 自動検出 19200 8-N-1 SCROLL CAPS NUM                        | 4 キャ エコーを印                        |

5.インターネットへ接続(アクセスポイントへ接続)する

| mopera U をご利用のお客様の場 | 合                               |
|---------------------|---------------------------------|
| 初期設定ページに接続する場合      | 初期設定用 APN「0120.mopera.net」に接続する |
| インターネットに接続する場合      | 接続用 APNI mopera.net」に接続する       |

#### ビジネス mopera テレメトリをご利用のお客様の場合

APN「mopera.ne.jp」に接続する

#### 【Windows 8 の場合】

「1」「チャームバー」→「設定」→「コントロールパネル」の順に選択し、「ネットワークと共有センター」を選択します。

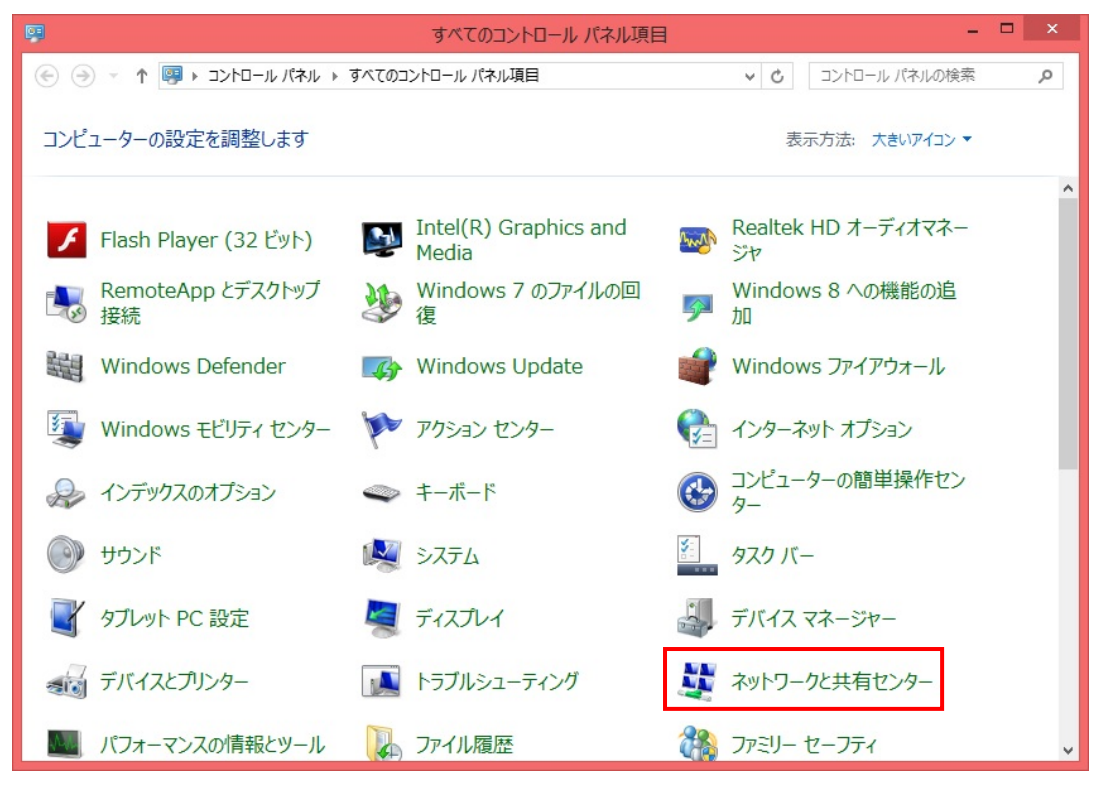

|                                           | ネットワークと共有センター                             |              | -                  |     |
|-------------------------------------------|-------------------------------------------|--------------|--------------------|-----|
| 🔄 🏵 🝷 🕇 📱 🗧 🛞                             | フコントロール パネル項目 → ネットワークと共有センター             | v C          | コントロール パネルの検索      |     |
| コントロール パネル ホーム                            | 基本ネットワーク情報の表示と接続のセットアッ                    | ブ            |                    |     |
| アダプターの設定の変更<br>共有の詳細設定の変更                 | アクティブなネットワークの表示 現在どのネットワーク                | こも接続していません。  |                    |     |
|                                           | ネットワーク設定の変更<br>新しい接続またはネットワークのセットアップ      |              |                    |     |
|                                           | ブロートハント、ダイヤルアップ、または VPN 接続が<br>セットアップします。 | セットアップします。ある | 5いは、ルーターまたはアクセス ポイ | いたを |
|                                           | ■ 問題のトラブルシューティング                          |              |                    |     |
|                                           | ネットワークの問題を診断して修復します。または、                  | トラブルシューティングに | 関する情報を入手します。       |     |
|                                           |                                           |              |                    |     |
|                                           |                                           |              |                    |     |
|                                           |                                           |              |                    |     |
|                                           |                                           |              |                    |     |
|                                           |                                           |              |                    |     |
|                                           |                                           |              |                    |     |
| 関連項目                                      |                                           |              |                    |     |
| 関連項目<br>Windows ファイアウォール<br>インターネット オディョン |                                           |              |                    |     |

3「インターネットに接続します」を選択し、「次へ」を選択します。

| ● 望 接続またはネットワークのセットアップ                                    | ^          |
|-----------------------------------------------------------|------------|
| 接続オプションを選択します                                             |            |
| インターネットに接続します<br>プロードバンドまたはダイヤルアップによるインターネットへの接続を設定します。   | ^          |
| <b>新しいネットワークのセットアップ</b><br>新しいルーターまたはアクセス ポイントをセットアップします。 |            |
|                                                           |            |
| 職場に接続します<br>職場へのダイヤルアップまたは VPN 接続をセットアップします。              | ~          |
|                                                           |            |
|                                                           | +++>>++711 |
|                                                           | +7707      |

4 「ダイヤルアップ」を選択します。

|                                               | - |      | ×   |
|-----------------------------------------------|---|------|-----|
| ● 🚳 インターネットへの接続                               |   |      |     |
| どのような方法で接続しますか?                               |   |      |     |
| ダイヤルアップ(D)     ダイヤルアップモデムまたは ISDN を使用して接続します。 |   |      |     |
|                                               |   |      |     |
| □ このコンピューターで使うようにセットアップされていない接続オプションを表示する(S)  |   |      |     |
|                                               |   |      |     |
|                                               | - | キャンセ | 216 |

5 COM ポートが複数ある場合、本装置で使用する COM ポートを選択します。 (COM ポートが 1 つの場合、この選択画面は省略されます)

|                                 | - 🗆 🗙 |
|---------------------------------|-------|
| ← 🐢 インターネットへの接続                 |       |
| どのモデムを使いますか?                    |       |
|                                 |       |
| 標準 19200 bps モデム <sup>モデム</sup> |       |
|                                 |       |
|                                 |       |
|                                 |       |
|                                 | キャンセル |

6 「ダイヤルアップの電話番号」「ユーザー名」「パスワード」「接続名」を入力し、「接続」を選択します。

以上でインターネットへの接続は終了です。

| € @ インターネットへの接続                     |                                         | _ 🗆 ×       |
|-------------------------------------|-----------------------------------------|-------------|
| インターネット サービス プロノ                    | バイダー (ISP) の情報を入力します                    |             |
| ダイヤルアップの電話番号(D):                    | *99***1#                                | ダイヤル情報      |
| ユーザー名(U):                           | [ISP から付与されたユーザー名]                      |             |
| パスワード(P):                           | [ISP から付与されたパスワード]                      | ]           |
|                                     | □ パスワードの文字を表示する(S)<br>□ このパスワードを記憶する(R) |             |
| 接続名(N):                             | mopera                                  | ]           |
| 🚱 🗌 他の人がこの接続を使うこと<br>このオプションによって、この | とを許可する(A)<br>コンピューターにアクセスがあるすべての人がこの接続を | 使えるようになります。 |
| ISP がありません                          |                                         |             |
|                                     |                                         | 接続(C) キャンセル |

## **電話番号について** 3-4 にて設定した APN に接続する電話番号を入力してください。 例 cid 1 に対する電話番号「\*99\*\*\*1#」

#### mopera U をご利用のお客様の場合

初期設定ページに接続する場合は APN「0120.mopera.net」に対する電話番号を入力してください。 APN「0120.mopera.net」は、初期設定ページ以外の接続はできません。 インターネットに接続する場合は APN「mopera.net」に対する電話番号を入力してください。

ユーザー名とパスワードについて

ユーザー名とパスワードについては、ご契約の ISP(プロバイダ)にご確認ください。 「mopera U」「ビジネス mopera テレメトリ」をご利用のお客様の場合、設定は不要です。

#### 接続名について

任意の接続名を入力してください。

【Windows 7 / Windows Vista の場合】

[1]「スタート」→「コントロールパネル」の順に選択し、「ネットワークと共有センター」を選択します。

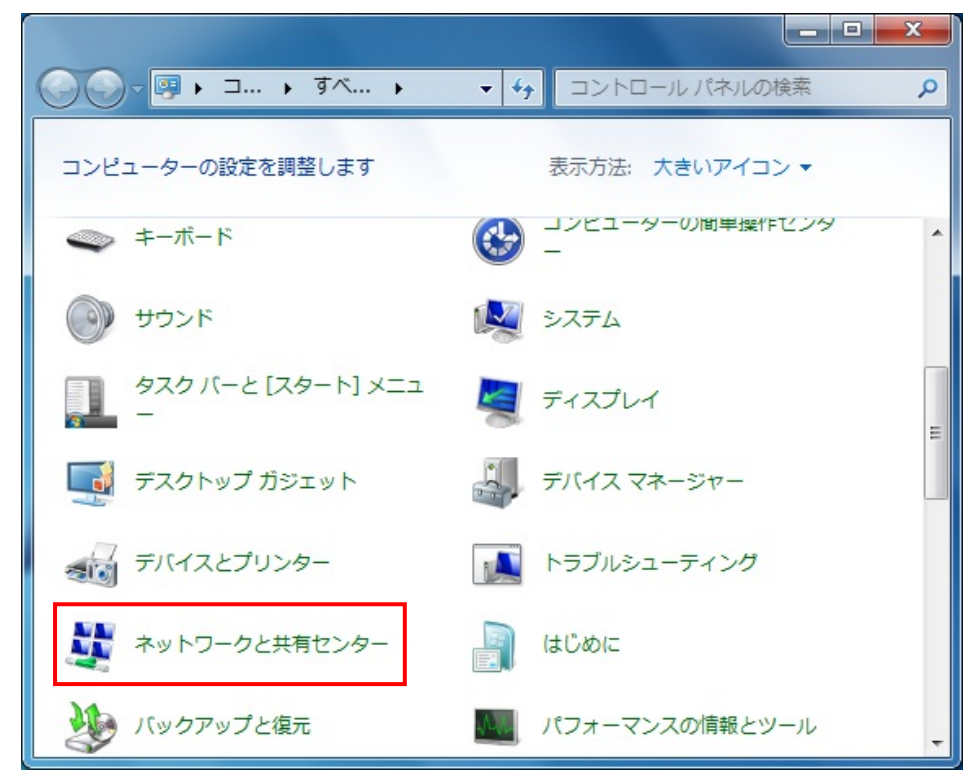

2 「(新しい)接続またはネットワークのセットアップ」を選択します。

(Windows 7 の場合)

| Government                | ロールパネル項目 → ネットワークと共有センター パネルの検索                                                   | ٩ |
|---------------------------|-----------------------------------------------------------------------------------|---|
| コントロール パネル ホーム            | 基本ネットワーク情報の表示と接続のセットアップ                                                           | • |
| アダプターの設定の変更<br>共有の詳細設定の変更 |                                                                                   |   |
|                           | アクティブなネットワークの表示 ネットワークに接続<br>現在どのネットワークにも接続していません                                 |   |
|                           | ネットワーク設定の変更                                                                       |   |
|                           | 🎒 新しい接続またはネットワークのセットアップ                                                           |   |
|                           | ウイヤレス、フロードハンド、タイヤルアタブ、アドホック、または VPN 接続をセットアップします。あるいは、ルーターまたはアクセス ポイントをセットアップします。 |   |
|                           | ネットワークに接続<br>ワイヤレス (無線)、ワイヤード (有線)、ダイヤルアップ、または VPN ネットワーク接続を確立<br>または再確立します。      |   |
|                           | 📢 ホームグループと共有に関するオプションを選択する                                                        |   |
|                           | ~ 他のネットワーク コンピューター上にあるファイルやプリンターを利用します。または、共有設定を変更します。                            |   |
|                           | 問題のトラブルシューティング<br>ネットワークの問題を診断して修復します。または、トラブルシューティングに関する情報を入<br>手します。            |   |
| 関連項目                      |                                                                                   |   |
| Windows ファイアウォール          |                                                                                   |   |
| インターネット オプション             |                                                                                   |   |
| ホームグループ                   |                                                                                   |   |

(Windows Vista の場合)

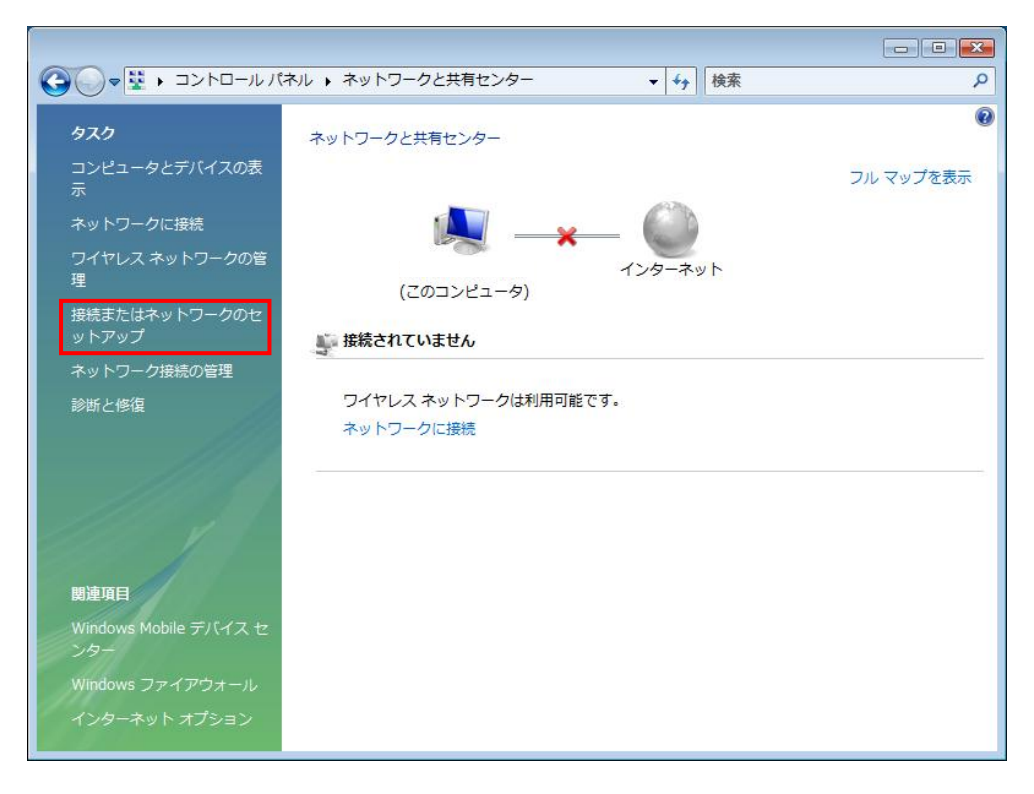

3 「ダイヤルアップ接続をセットアップします」を選択し、「次へ」を選択します。

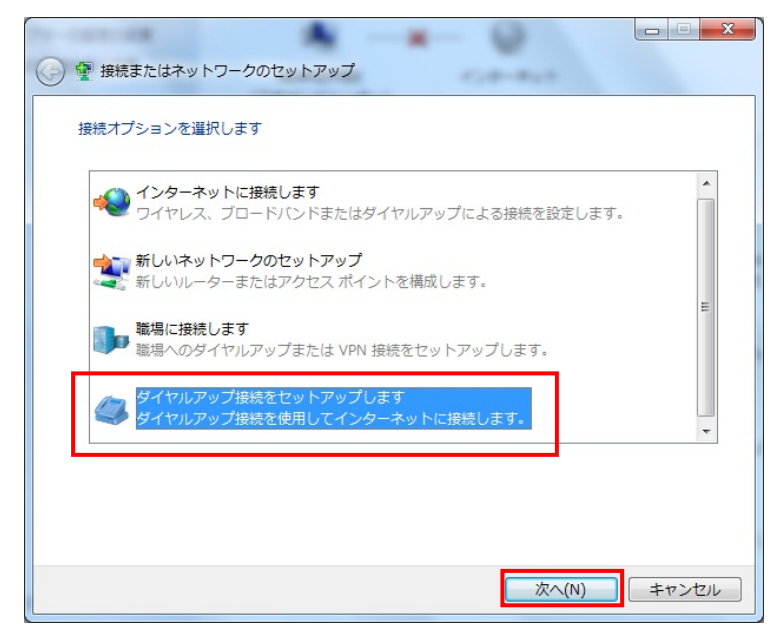

4 COM ポートが複数ある場合、本装置で使用する COM ポートを選択します。

(COM ポートが1つの場合、この選択画面は省略されます)

| 7979-08808R         |             |           |
|---------------------|-------------|-----------|
| → 「 ダイヤルアップ接続の作成    | 00000000000 | 8412-8 43 |
| どのモデムを使いますか?        |             |           |
| 標準 19200 bps モデム    | <u>م</u>    |           |
| FOMA UM03-KO<br>モデム |             |           |
|                     |             |           |
|                     |             |           |
| 決定するための説明を表示しま      | <u>a</u>    |           |
|                     |             | キャンセル     |

5 「ダイヤルアップの電話番号」「ユーザー名」「パスワード」「接続名」を入力し、「接続」を選択します。 以上でインターネットへの接続は終了です。

| 🚱 🔚 ダイヤルアップ接続の作成                                            |                                             |                  |          |
|-------------------------------------------------------------|---------------------------------------------|------------------|----------|
| インターネット サービス プロバ                                            | イダー (ISP) の情報を入力します                         |                  |          |
| ダイヤルアップの電話番号( <u>D</u> ):                                   | *99***1#                                    |                  | ダイヤル情報   |
| ユーザー名( <u>U</u> ):                                          | [ISP から付与されたユーザー名                           | i]               |          |
| パスワード( <u>P</u> ):                                          | [ISP から付与されたパスワード                           | ;]               |          |
|                                                             | ■ パスワードの文字を表示する( ■ このパスワードを記憶する( <u>R</u> ) | ( <u>S)</u><br>) |          |
| 接続名( <u>N</u> ):                                            | mopera                                      |                  |          |
| ⑦ 回他の人がこの接続を使う。<br>このオプションによって、<br>えるようになります。<br>ISP がありません | ことを許可する( <u>A</u> )<br>このコンピューターにアクセスカ      | があるすべての          | 人がこの接続を使 |
|                                                             |                                             | 接続(C)            | キャンセル    |

電話番号について

3-4 にて設定した APN に接続する電話番号を入力してください。

例 cid 1 に対する電話番号「\*99\*\*\*1#」

#### mopera U をご利用のお客様の場合

初期設定ページに接続する場合は APN「0120.mopera.net」に対する電話番号を入力してください。 APN「0120.mopera.net」は、初期設定ページ以外の接続はできません。 インターネットに接続する場合は APN「mopera.net」に対する電話番号を入力してください。

ユーザー名とパスワードについて

ユーザー名とパスワードについては、ご契約の ISP(プロバイダ)にご確認ください。 「mopera U」「ビジネス mopera テレメトリ」をご利用のお客様の場合、設定は不要です。

#### 接続名について

任意の接続名を入力してください。

#### 【Windows XP の場合】

[1]「スタート」→「すべてのプログラム」→「アクセサリ」→「通信」→「ネットワーク接続」の順に選択します。

2 「新しい接続を作成する」を選択します。

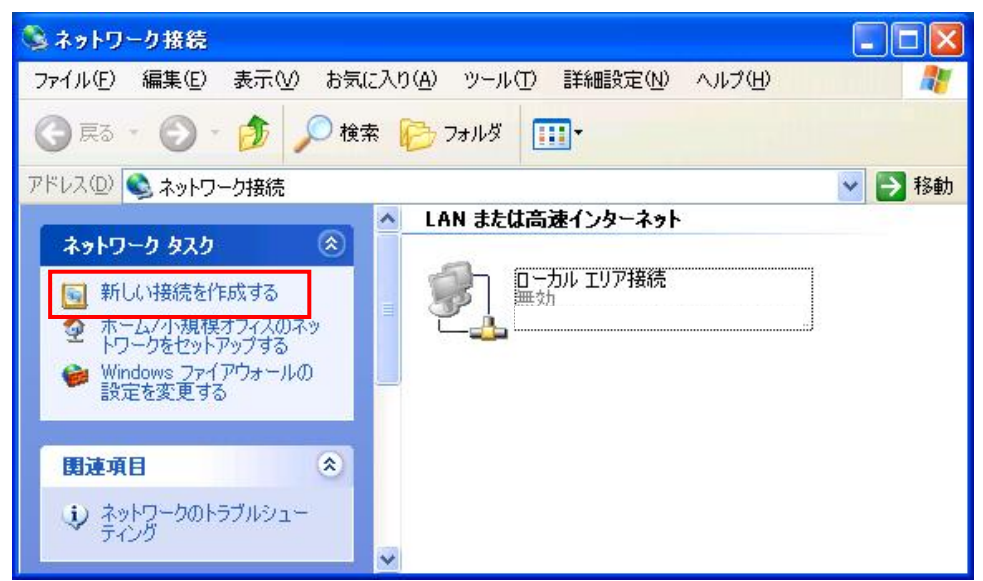

#### 3「次へ」を選択します。

| 新しい 接続ウィザード |                                    |
|-------------|------------------------------------|
| <b>S</b>    | 新しい接続ウィザードの開始                      |
|             | このウィザードでは次の手助けをします:                |
| a pri       | • インターネットへの接続                      |
| and the de  | ・ 職場でのネットワークなどのプライベート ネットワークへの接続   |
| KA          | ・ ホーム ネットワークや小規模オフィスのネットワークのセットアップ |
|             | 続行するには D欠へ] をクリックしてください。           |
|             | < 戻る(13) 次へ(10) キャンセル              |

4 「インターネットに接続する」を選択し、「次へ」を選択します。

| 新しい接続ウィザード                                                                                           |
|----------------------------------------------------------------------------------------------------|
| <b>ネットワーク接続の種類</b><br>オプションを選んでください。                                                                 |
| ● インターネットに接続する(C)<br>インターネットに接続し、Web をブラウズしたり電子メールを読んだりできます。                                         |
| ○ ● ● ● ● ● ● ○ ● ● ○ ● ○ ● ○ ○ ○ ○ ○ ○ ○ ○                                                          |
| ○ホーム ネットワークや小規模オフィスのネットワークをセットアップする(S)<br>家庭や小規模オフィスの既存のネットワークへ接続したり、新しい接続をセットアップします。                |
| ○詳細接続をセットアップする(E)<br>シリアル、パラレル、または赤外線ポートを使用して別のコンピュータに直接接続します。またこのコン<br>ピュータにほかのコンピュータから接続できるようにします。 |
| < 戻る(B) 次へ(M) > キャンセル                                                                                |

5 「接続を手動でセットアップする」を選択し、「次へ」を選択します。

| 新しい接続ウィザード                                                                                       |
|--------------------------------------------------------------------------------------------------|
| 準備<br>インターネット接続をセットアップする準備をしています。                                                                |
| インターネットにどう接続しますか?<br>〇 インターネット サービス フロバイダ (ISP) の一覧から選択する(L)                                     |
| ● 接続を手動でセットアップする(M)<br>ダイヤルアップ接続には、アカウント名、パスワード、および ISP の電話番号が必要です。広帯<br>域のアカウントには、電話番号は必要ありません。 |
| ○ISP から提供された CD を使用する( <u>C</u> )                                                                |
|                                                                                                  |
|                                                                                                  |
| 〈戻る(日) 次へ(10) キャンセル                                                                              |

6 「ダイヤルアップモデムを使用して接続する」を選択し、「次へ」を選択します。

| 新しい接続ウィザード                                                                                                   |
|----------------------------------------------------------------------------------------------------|
| インターネット接続<br>インターネットにどう接続しますか?                                                                               |
| ● ダイヤルアップ モデムを使用して接続する(D)<br>モデムや通常の電話線、または統合デジタル サービス通信網 (ISDN) 電話線を使用して接続します。                              |
| ○ ユーザー名とパスワードが必要な広帯域接続を使用して接続する(U)<br>これは高スピード接続で、DSL またはケーブル モデムを使用します。ISP によっては、この種類の接続を PPPoE として呼んでいます。  |
| ○ 常にアクティブな広帯 域接続を使用して接続する(A)<br>これは高スピード接続で、ケーブル モデム、DSL または LAN 接続のいずれかを使用します。この接続は常にアクティブで、サイン インを必要としません。 |
| 〈戻る(B) 次へ(N) > キャンセル                                                                                         |

7 本装置で使用する COM ポートを選択し、「次へ」を選択します。

(COM ポートが1つの場合、この選択画面は省略されます)

| <b>デバイスの選択</b><br>接続に使うデバイスを選択します。                                |       |  |
|-------------------------------------------------------------------|-------|--|
| コンピュータ上に複数のダイヤルアップ デバイスが<br>この接続に使用するデバイスの選択(S):                  | あります。 |  |
| ▼ 2 モデム - FOMA UM03-KO (COM24) □ 3 モデム - 標準 19200 bps モデム (COM24) | 417)  |  |
| in 🐨 Harbeite Handes Großbillepetitieder Bederbeite               |       |  |
|                                                                   |       |  |
|                                                                   |       |  |
|                                                                   |       |  |
|                                                                   |       |  |

8 「ISP 名」に任意の接続名を入力し、「次へ」を選択します。

| 新しい接続ウィザード                                                                       |
|----------------------------------------------------------------------------------|
| 接続名<br>インターネット接続を提供するサービスの名前は何ですか?                                               |
| )次のボックスに ISP の名前を入力してください。<br>ISP 名(A)<br>mopera<br>ここに入力された名前は作成している接続の名前になります。 |
| < 戻る(B) 次へ(N) > キャンセル                                                            |

9 4-5にて設定した APN に接続する電話番号を入力し、「次へ」を選択します。

| 新しい接続ウィザード                                                 |       |
|------------------------------------------------------------|-------|
| 接続名<br>インターネット接続を提供するサービスの名前は何ですか?                         | Ŋ     |
| 次のボックスに ISP の名前を入力してください。<br>ISP 名( <u>A</u> )<br>*99***1# |       |
| ここに入力された名前は作成している接続の名前になります。                               |       |
|                                                            |       |
|                                                            |       |
| < 戻る(B) 次へ(W) >                                            | キャンセル |

| 電話番号について                                                                 |
|--------------------------------------------------------------------------|
| 3- <u>4</u> にて設定した APN に接続する電話番号を入力してください。<br>例 cid 1 に対する電話番号「*99***1#」 |
|                                                                          |

#### mopera Uをご利用のお客様の場合

初期設定ページに接続する場合は APN「0120.mopera.net」に対する電話番号を入力してください。 APN「0120.mopera.net」は、初期設定ページ以外の接続はできません。 インターネットに接続する場合は APN「mopera.net」に対する電話番号を入力してください。 10 ユーザー名とパスワード※を入力し、「次へ」を選択します。

| 新しい接続ウィザード                                    |                                                                     |
|-----------------------------------------------|---------------------------------------------------------------------|
| <b>インターネット アカウント情報</b><br>インターネット アカウントにサインイン | /するにはアカウント名とパスワードが必要です。                                             |
| ISP アカウント名およびパスワード<br>のアカウント名またはパスワードをア       | を入力し、この情報を書き留めてから安全な場所に保管してください。(既存<br>これてしまった場合は、TSP に問い合わせてください。) |
| ユーザー名(山):                                     |                                                                     |
| パスワード( <u>P</u> ):                            |                                                                     |
| パスワードの確認入力(0):                                |                                                                     |
| √ このコンピュータからインターネ する(S)                       | ットに接続するときは、だれでもこのアカウント名およびパスワードを使用                                  |
| 図この接続を既定のインターネック                              | ト接続とする(例)                                                           |
|                                               |                                                                     |
|                                               | < 戻る(B) 次へ(N) > キャンセル                                               |

ユーザー名とパスワードについて ユーザー名とパスワードについては、ご契約の ISP(プロバイダ)にご確認ください。 「mopera U」「ビジネス mopera テレメトリ」をご利用のお客様の場合、設定は不要です。

| 新しい接続ウィザード |                                                                                |
|------------|--------------------------------------------------------------------------------|
| ~          | 新しい接続ウィザードの完了                                                                  |
|            | 次の接続の作成に必要な手順は正常に完了しました。                                                       |
| 1000       | mopera<br>・ 既定の接続にする<br>・ このコンピュータのすべてのユーザーと共有する<br>・ すべての人に同じユーザー名とパスワードを使用する |
|            | この接続は、「ネットワーク接続」 フォルダに保存されます。                                                  |
|            | □この接続へのショートカットをデスクトップに追加する(S)                                                  |
|            | 接続を作成してウィザードを閉じるには、 [完了] をクリックしてください。                                          |
|            | く戻る(B) 完了 キャンセル                                                                |

12 「プロパティ」を選択します。

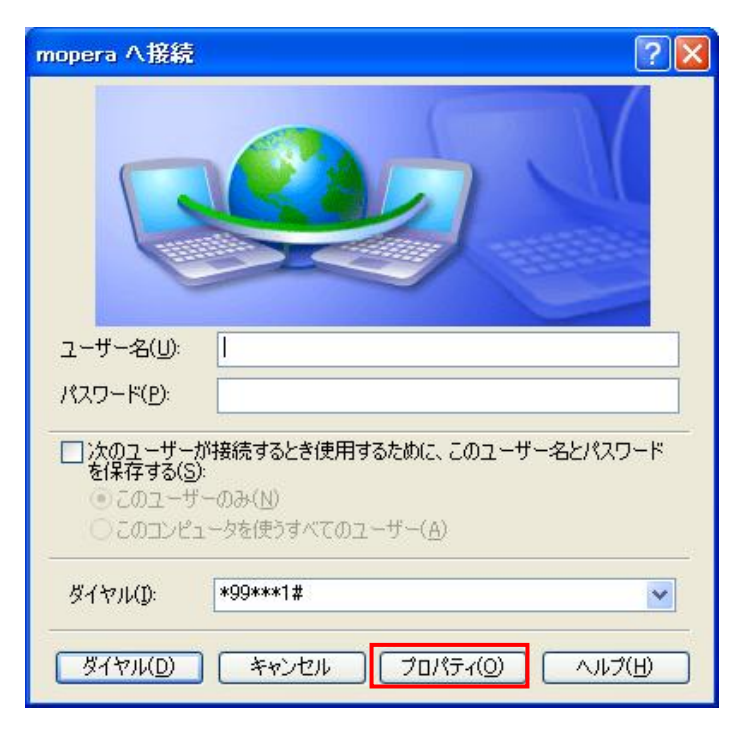

#### 13 「構成」を選択します。

| 接続方法(T):<br>図 <u>●</u> モデム - FOM | A UM03-KO (COM24)     | Ê                  |
|----------------------------------|-----------------------|--------------------|
| 山 🥮 モナム - 標準                     | 19200 bps モナム (COM17) | 3                  |
| ✓ すべてのデバイスで<br>「電話番号             | 司じ番号を呼び出す(L)          | 構成(())             |
| 市外局番(E)                          | 電話番号(P):              | 7 8 26 4 0         |
| 国番号/地域番号                         | (@):<br>[+39****1#    |                    |
| □ダイヤル情報を使う(S)                    |                       | ダイヤル情報( <u>R</u> ) |
| ↓<br>▼ 接続時に通知領域                  | 城にアイコンを表示する(\\\)      |                    |

14 3-4にて設定した通信速度を選択し、「OK」を選択してください。

プロパティ画面に戻りますので、「OK」を選択してください。

| モデムの構成                                     | ? 🛛        |
|--------------------------------------------|------------|
|                                            | 124)       |
| 最高速度 (bps)( <u>M</u> ):                    | 19200      |
| モデム プロトコル(Ⴒ)                               | ~          |
| ハードウェアの機能                                  |            |
| 🔽 ハードウェア フロー制御を行う                          | <u>(N)</u> |
| □ モデムによるエラー制御を行う(                          | <u>A</u> ) |
| □ モデムによるデータ圧縮を行う(                          | Ø          |
| □ ターミナル ウィンドウを表示する(S)<br>□ モデム スピーカーを使う(D) | OK キャンセル   |
|                                            |            |

15 「ダイヤル」を選択します。以上でインターネットへの接続は終了です。

| mopera へ接続                                |                                                                                | ? 🔀     |
|-------------------------------------------|--------------------------------------------------------------------------------|---------|
|                                           |                                                                                |         |
| ユーザー名( <u>U</u> ):                        | 1                                                                              |         |
| パスワード( <u>P</u> ):                        |                                                                                |         |
| □次のユーザー:<br>を保存する(S)<br>○このユーザ<br>○このユンビ: | が接続するとき使用するために、このユーザー名と<br>):<br>ーのみ( <u>N</u> )<br>ュータを使うすべてのユーザー( <u>A</u> ) | パスワード   |
| ダイヤル(D:                                   | *99***1#                                                                       | ~       |
| <u>ダイヤル(D)</u>                            | **ンセル プロパティ(Q)                                                                 | √11⊅(E) |

6.メールソフトへの初期設定を行い、メールの送受信を実施する

メールの送受信を行う場合、ご利用の機器(メールソフト)への初期設定が必要です。 設定内容等の詳細についてはご契約の ISP(プロバイダ)にご確認ください。

#### mopera Uをご利用のお客様の場合

mopera Uのメールアドレスを使用するには、まず初めに初期設定用 PCを準備し、初期設定ペ ージへ接続してユーザーID・パスワード・メールアドレスの払い出しを行う必要があります。

- 初期設定用 APN「0120.mopera.net」に接続し、初期設定ページ (<u>http://start.mopera.net/</u>)に接続する
- (2) ユーザーID・パスワード・メールアドレスの払い出しを行う
- (3) (必要に応じて)メールアドレスを変更する
- (4) ご利用のメールソフトへ初期設定を行う
- (5) 接続用 APN「mopera.net」に接続※し、メールの送受信を実施する

※ 初期設定ページ以外では「0120.mopera.net」は使用できません。

#### ビジネス mopera テレメトリをご利用のお客様の場合

- (1) 接続利用条件を確認する
- (2) ご利用のメールソフトへ初期設定を行う
- (3) APN「mopera.ne.jp」に接続し、メールの送受信を実施する

| 改版履歴  | 日時     | 項番号 | 内容 |
|-------|--------|-----|----|
| 1.0 版 | 2013/8 | _   | 初版 |